# **USER INSTRUCTIONS**

# SwiftRecruit Al

### **Tenant Application**

Welcome to SwiftRecruit AI!

This comprehensive guide will walk you through the essential steps to optimize your recruitment process using SwiftRecruit AI.

#### DISCLAIMER

- → Use of the Platform: SwiftRecruit AI is an online recruitment platform intended for connecting job seekers and employers. Users are expected to utilize the Platform for legitimate recruitment purposes only. Any misuse or unauthorized access to the Platform is prohibited.
- → Limitation of Liability: The company behind SwiftRecruit AI shall not be liable for any direct, indirect, incidental, consequential, or special damages arising from the use of the Platform. This includes, but is not limited to, loss of data, business interruption, or financial losses.
- → No Warranty: SwiftRecruit AI is provided "as is" without any warranties, express or implied. The company does not guarantee the accuracy, reliability, or completeness of the information provided on the Platform.
- → Assumption of Risk: Users of SwiftRecruit AI acknowledge and assume any risks associated with the use of the Platform. The company is not responsible for any job offers, transactions, or interactions between users facilitated through the Platform.
- → User Responsibilities: Users are responsible for maintaining the confidentiality of their account credentials and ensuring the accuracy of information provided on the Platform. It is recommended to verify the authenticity of job listings or employers independently.
- → Professional Advice Disclaimer: SwiftRecruit AI does not provide professional career or legal advice. Users are encouraged to seek advice from qualified professionals regarding job applications, career decisions, or legal matters.

By using SwiftRecruit AI, you acknowledge that you have read, understood, and agreed to this disclaimer.

### **Table of Contents**

| 1 | Ρ   | REFAC    | E                                     | 7  |
|---|-----|----------|---------------------------------------|----|
|   | 1.1 | De       | scription of the user                 | 7  |
|   | 1.2 | Ex       | planation of safety warnings          | 8  |
|   | 1.3 | Ob       | taining documentation and information | 9  |
|   | 1   | 3.1      | User Manual:                          | 9  |
|   | 1   | 3.2      | Help Center:                          | 9  |
| 2 | D   | Descrip  | tion of the product                   | 10 |
|   | 2.1 | Pu       | rpose of the product                  | 10 |
|   | 2.2 | Pro      | oduct elements                        | 11 |
|   | 2   | 2.2.1 Da | ashboard of Progress:                 | 11 |
|   | 2   | .2.2 Jo  | b Creation:                           | 12 |
|   | 2   | .2.3 Q   | uestion Sets:                         | 12 |
|   | 2   | 2.2.4 Cr | eate Interview:                       | 13 |
|   | 2   | 2.2.5 Re | eview Interview:                      | 14 |
|   | 2   | 2.2.6 Ev | aluate Interview:                     | 14 |
|   | 2   | 2.2.7 Ca | indidate Progress:                    | 15 |
|   | 2   | .2.8 Co  | ollaboration Tools:                   | 15 |
|   | 2   | .2.9 Jo  | bs:                                   | 16 |
|   | 2   | .2.10 (  | Candidates:                           | 18 |
|   | 2   | 2.2.11 9 | earch Applicant:                      | 19 |
|   | 2.3 | Со       | nsistent Legends for Interview Status | 20 |
|   | 2   | .3.1     | Explanation of Legends                | 20 |
| 3 | Ρ   | repara   | tion                                  | 21 |
|   | 3.1 | Ste      | p 1: Getting Started                  | 21 |
|   | 3.2 | Ste      | ep 2: Account Setup:                  | 22 |
|   | 3.3 | Ste      | p 3: Profile Completion:              | 23 |
|   |     |          |                                       | 23 |
|   | 3.4 | Ste      | p 4: Navigation Familiarization:      | 24 |
| 4 | F   | low to   | use the product                       | 25 |
|   |     |          |                                       | 3  |

| 4.  | 1          | Step 1: Account Setup                                                                        | 25      |
|-----|------------|----------------------------------------------------------------------------------------------|---------|
| -   | Sig        | n up                                                                                         | 25      |
| 4.  | 2          | Step 2: Create Questions                                                                     | 29      |
|     | 4.2.1      | Edit Questions                                                                               | 29      |
| 4.  | 3          | Step 3: Craft Question Sets                                                                  | 31      |
|     | 4.3.1      | View Question set                                                                            | 31      |
|     | 4.3.2      | Create Question set                                                                          | 31      |
|     | 4.3.3      | Edit Question set                                                                            | 31      |
| 4.4 | 4          | Step 4: Job Creation                                                                         | 33      |
|     | 4.4.1      | Job Creation - Add Job Basic Details                                                         | 34      |
| 4.  | 5          | 4.5 Step 5: Interview Setup                                                                  | 35      |
| 4.  | 6          | Step 6: Candidate Interview Review                                                           | 36      |
|     | 4.6.1      | Review Interview:                                                                            | 36      |
|     | Once       | candidates complete their interviews, access the 'Review Interview' button to evaluate their |         |
|     | perto<br>_ | irmance and responses.                                                                       | 36      |
| 4.  | /          | Step 7: Interview Evaluation                                                                 | 37      |
| 4.3 | 8          | Summary of Interview                                                                         | 38      |
| 4.  | 9          | Edit Job                                                                                     | 39      |
| 4.  | 10         | Clone Job                                                                                    | 39      |
| 4.  | 11         | Video Library                                                                                | 40      |
|     | 4.11.      | 1 Create Audio/Video                                                                         | 41      |
|     | 4.11.      | 2 Preview Audio/Video                                                                        | 42      |
|     | 4.11.      | 3 Transcription                                                                              | 44      |
| 5   | Repo       | rting and Analytics                                                                          | 46      |
| 5.  | 1          | Jobs analytics                                                                               | 46      |
| 5.  | 2          | Interviews analytics                                                                         | 47      |
| 5.  | 3          | Invites analytics                                                                            | 48      |
| 5.4 | 4          | Applicants analytics                                                                         | 49      |
| 5.  | 5          | Evaluations analytics                                                                        | 51      |
| 5.  | 6          | Add Analytics Filter                                                                         | 52      |
| 6   | User       | Settings                                                                                     | 54<br>1 |
|     |            |                                                                                              | - 4     |

| 6.1      | Use          | r Profile                                                                                | 55              |
|----------|--------------|------------------------------------------------------------------------------------------|-----------------|
| 6.1      | .1           | View profile:                                                                            | 55              |
| 6.1      | .2           | Edit profile:                                                                            | 55              |
| 6.2      | Con          | npany Profile                                                                            | 57              |
| 6.2      | .1           | View Company Profile                                                                     | 57              |
| 6.2      | .2           | Edit Company Profile                                                                     | 57              |
| 6.3      | Use          | r Management                                                                             | 59              |
| 6.3      | .1           | View User                                                                                | 59              |
| 6.3      | .2           | Create User                                                                              | 59              |
| 6.3      | .3           | Edit User                                                                                | 60              |
| 6.4      | Mar          | nage User Groups                                                                         | 61              |
| 6.4      | .1           | View Group                                                                               | 61              |
| 6.4      | .2           | Edit Group                                                                               | 62              |
| 6.4      | .3           | Create Group                                                                             | 62              |
| 6.5      | Viev         | v Billing Plans                                                                          | 64              |
| 6.6      | Indu         | Jstry                                                                                    | 65              |
| 6.6      | .1           | View Industry                                                                            | 65              |
| 6.6      | .2           | Create Industry                                                                          | 65              |
| 6.7      | Bon          | us                                                                                       | 66              |
| 6.7      | .1           | Create Bonus                                                                             | 66              |
| 6.8      | Skill        | S                                                                                        | 67              |
| 6.8      | .1           | Search a skill                                                                           | 67              |
| •<br>nar | A fil<br>ne. | ter field allows users to search for a specific skill by entering an alphabet or part of | the skill<br>67 |
| •        | The          | Apply Filter button is used to perform the search based on the entered text.             | 67              |
| ٠        | The          | Clear button resets the filter field and displays the full list of skills again.         | 67              |
| 6.8      | .2           | Create skill                                                                             | 67              |
| 6.9      | Job          | Titles                                                                                   | 69              |
| 6.9      | .1           | Search Job Title                                                                         | 69              |
| 6.9      | .2           | Create Job Title                                                                         | 69              |
| 6.10     | Reje         | ections                                                                                  | 71              |
|          |              |                                                                                          | 5               |

6.10.1 Create Reason of Rejection

71

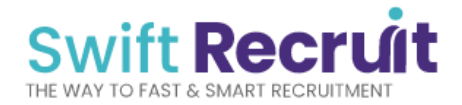

### **1 PREFACE**

### 1.1 Description of the user

The intended users of this user manual and the SwiftRecruit AI platform are:

- **Recruiters and Hiring Managers:** Individuals responsible for sourcing, evaluating, and hiring candidates for diverse job positions within their organizations.
- **Human Resources Personnel:** Professionals engaged in managing the recruitment process, handling candidate data, and contributing to the overall hiring strategy.
- Administrators and Team Leads: Those tasked with overseeing the utilization of SwiftRecruit AI within their respective teams or departments.
- **Small to Mid-sized Business Owners:** Entrepreneurs and business leaders seeking to optimize their recruitment processes and enhance their hiring outcomes.

### **1.2** Explanation of safety warnings

SwiftRecruit AI prioritizes data security and user privacy. To ensure a safe experience, users should maintain data confidentiality. Limit access to authorized personnel and avoid sharing personal or confidential data via unsecured channels.

### 1.3 Obtaining documentation and information

SwiftRecruit AI provides various resources and support channels to assist users in navigating the platform effectively:

#### 1.3.1 User Manual:

Refer to this user manual for comprehensive guidance on using SwiftRecruit AI's features and functionalities. It covers step-by-step instructions, explanations, and tips to optimize your recruitment process.

#### 1.3.2 Help Center:

Access the online Help Center available on the SwiftRecruit AI website. Here, you'll find FAQs, troubleshooting guides, and detailed articles addressing common queries and issues.

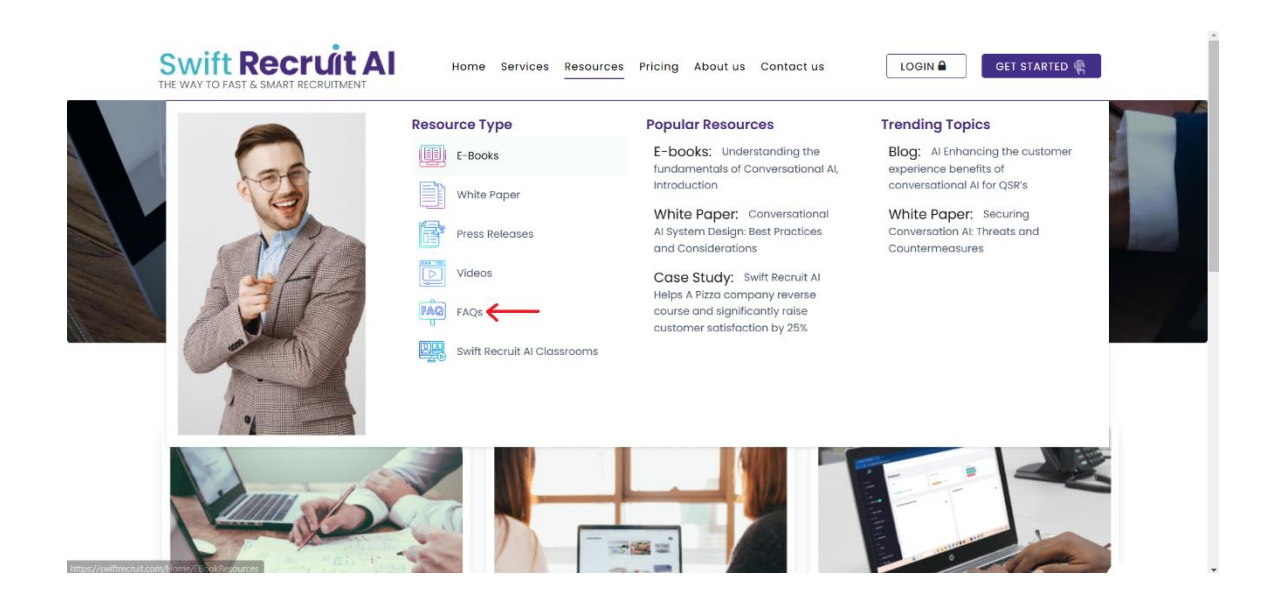

### 2 Description of the product

### 2.1 Purpose of the product

SwiftRecruit AI leverages AI-powered automation to streamline recruitment processes, centralizing candidate management, offering tailored job postings, diverse interview options, and data-driven insights. Its intuitive interface enhances efficiency, empowering informed hiring decisions.

### 2.2 Product elements

SwiftRecruit AI boasts essential features tailored to streamline the recruitment process:

#### 2.2.1 Dashboard of Progress:

A unified dashboard offering a color-coded overview of hiring progress. Access candidate documents, videos, and question sets. The company logo will appear on the top left of page.

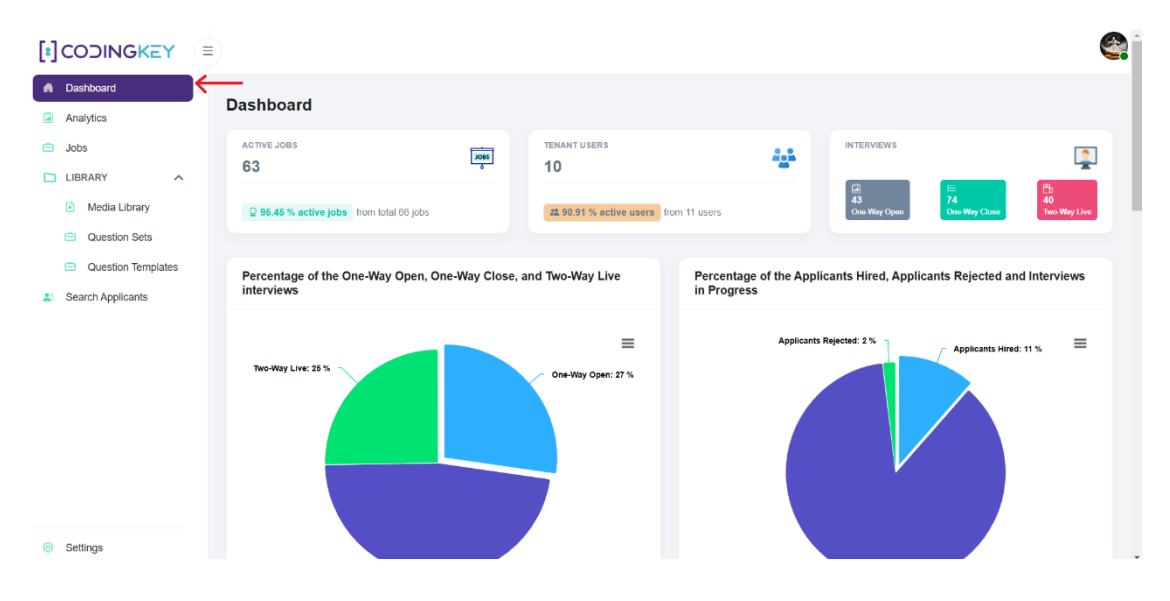

#### 2.2.2 Job Creation:

Comprehensive job postings including title, description, salary, experience requirements, and more. Track candidate progress with color-coded status updates.

|                                                            |                                         |                  |                        |                     |                | 9               |
|------------------------------------------------------------|-----------------------------------------|------------------|------------------------|---------------------|----------------|-----------------|
| Dashboard     Analytics                                    | Jobs                                    |                  |                        |                     |                | Create Job (15) |
| Jobs     LIBRARY     Media Library                         | total jobs<br>66                        | • PUBLIC JOBS 52 | • PRIVATE JOBS 14      | I AM INVOLVED       | • ACTIVE<br>63 | • INACTIVE      |
| Question Sets     Question Templates     Search Applicants | Q Search jobs by name                   | Interviews       | Applicants Manager I & | Created Date        | Location It    | T 🔊 🕫           |
|                                                            | <ul> <li>Check randomization</li> </ul> | E 1              | La 1 Hashir Manz       | 200r November 28,   | 2024 Karachi   |                 |
|                                                            | 👾 ● test all scenario fixed             | E 2              | 🚨 2 Hashir Manz        | oor November 28,    | 2024 Islamabad | i 🛛 📓 🕸         |
|                                                            | Sic/FPGA Engineer                       | 27               | 💵 8 Muhammad           | Asad November 27, 3 | 2024 Karachi   |                 |
|                                                            | 🖗 🌢 Firmware Developer                  | 8                | 19 Muhammad            | Asad November 20,   | 2024 Karachi   | i 🛛 🛢 🏟         |
| Settings                                                   | 🛛 🕒 Process Analyst                     | 2 3              | A Muhammad             | Asad November 20,   | 2024 Karachi   | i Z 🛢 🅸         |

#### 2.2.3 Question Sets:

Create custom questions in video or text format, easily shareable across multiple job postings.

|                                          |                                             |                                            |                                           | e î |
|------------------------------------------|---------------------------------------------|--------------------------------------------|-------------------------------------------|-----|
|                                          | Question Sets                               |                                            |                                           |     |
| Media Library     Question Sets          | Q Search Question Sets                      |                                            | ⊕ Create New 2                            |     |
| Question Templates     Search Applicants | Check Randomization-Set-<br>202411280937    | Check Randomization                        | Test All Cases Fixed-Set-<br>202411280732 |     |
|                                          | Test All Cases Fixed                        | 5<br>New 19 Questions-Set-<br>202411271037 | New 19 Questions-Set-<br>202411201051     |     |
| Settings                                 | 7<br>Vermine<br>Vermine<br>New 19 Questions | 8<br>19 Questions-Set-<br>202411200522     | 9<br>(main 9<br>(main 19 Questions        |     |

#### **2.2.4 Create Interview:**

Schedule various interview types—closed, open, and live interviews—for versatile candidate assessments.

|                    |                                                                                                    |                     | <b>e</b>                 |
|--------------------|----------------------------------------------------------------------------------------------------|---------------------|--------------------------|
| f Dashboard        |                                                                                                    |                     |                          |
| Analytics          | e check randomization                                                                                       |                     | Create Interview         |
| 🖻 Jobs             | 🗄 Summary 🏝 Applicants 🙄 Interviews 🖻 Reports                                                               |                     | ▲ I                      |
| LIBRARY ^          |                                                                                                    |                     |                          |
| Media Library      | Job Description                                                                                             | Job Details         |                          |
| Question Sets      |                                                                                                    |                     |                          |
| Question Templates | Job Description:                                                                                            | Tenant Name         | CodingKey                |
| Search Applicants  | Responsible for overseeing the randomization process for checks issued by                                   | Job Status          | Active                   |
|                    | the organization.     Ensure that checks are randomized in a secure and confidential manner to              | Created On          | November 28, 2024        |
|                    | prevent fraud and errors.                                                                                   | Location            | Karachi, Sindh, Pakistan |
|                    | distribution. Job Type                                                                                      | Job Type            | PartTime                 |
|                    | Responsibilities:                                                                                           | Work Experience     | 1                        |
|                    | Develop and implement secure processes for randomizing checks.                                              | Interviews          | 1                        |
|                    | <ul> <li>Ensure compliance with company policies and procedures regarding check<br/>issuance.</li> </ul>    | Vacancies           | 1                        |
|                    | Maintain accurate records of check randomization activities.                                                | Visibility          | Everyone                 |
|                    | <ul> <li>Respond to any issues or concerns regarding check randomization in a timely<br/>manner.</li> </ul> | Automated Interview | Yes                      |
|                    | Qualifications:                                                                                             | Industry            | Accounting               |
| Settings           | Bachelor's degree in Accounting, Finance or related field.                                                  | Worksite            | OnSite                   |

#### 2.2.5 Review Interview:

Interviews can be reviewed when the candidate has given the interview.

|                                                                   |                       |                       |                           |                       |                        | ę       |
|-------------------------------------------------------------------|-----------------------|-----------------------|---------------------------|-----------------------|------------------------|---------|
| f Dashboard                                                       | 🖨 Assistant Engineer  | •                     |                           |                       | ☑ Edit Job ④ Create In | terview |
| Analytics                                                         | Summary               | Interviews            | ts                        |                       |                        |         |
| 🛱 Jobs                                                            |                       |                       |                           |                       |                        |         |
| LIBRARY     Media Library                                         | • All • Active •      | Inactive 🔿 One-Way Op | ben ⊖ One-Way Close ⊖ Two | o-Way Live            | <b>T</b>               | C       |
| Question Sets                                                     | Title 12              | Interview Level       | Created Date              | Expiry Date           | Actions                |         |
| <ul> <li>Question Templates</li> <li>Search Applicants</li> </ul> | Closed Interview      | FirstInterview        | November 29, 2024         | February 12, 2025     | Z I %                  |         |
|                                                                   | All 1 Requested 0     | Rescheduled  Accepted | Completed     Reviewed    | Evaluated 0 Expired 0 |                        | C       |
|                                                                   | Q Search applicants b | y name or email       |                           | /                     |                        |         |
|                                                                   | Applicant Invite      | Date Expiry           | Date Status               | Review Evaluate       | Summary                |         |
| Settings                                                          | Asad Sabur Novem      | ber 29, 2024 Februar  | y 12, 2025 Completed      | Review & Evalu        | sate 🗈 Summary         |         |

#### 2.2.6 Evaluate Interview:

Assess candidate performance when the candidate's interview is reviewed for comprehensive evaluations.

| Dashboard             | Assistant Engineer     | •                      |                         |                       | 🗹 Edit Job 🛛 💮 Cre | ate Interview |
|-----------------------|------------------------|------------------------|-------------------------|-----------------------|--------------------|---------------|
| Analytics             | Summary Applicants     | 🕑 Interviews 🕞 Reports |                         |                       |                    |               |
| ∃ Jobs                |                        |                        |                         |                       |                    |               |
| LIBRARY Media Library | • All • Active • I     | nactive One-Way Ope    | n 🔿 One-Way Close 🔿 Two | -Way Live             | •                  | D 2           |
| Question Sets         | Title ↓‡               | Interview Level        | Created Date            | Expiry Date           | Actions            |               |
| Question Templates    | Closed Interview       | Firstinterview         | November 29, 2024       | February 12, 2025     |                    |               |
| Search Applicants     |                        |                        |                         |                       |                    |               |
|                       |                        |                        |                         |                       |                    |               |
|                       | Interview Invites      |                        |                         |                       |                    |               |
|                       | All B Requested        | Rescheduled a Accented | Completed Reviewed      | Evaluated D Evoired D |                    | a             |
|                       |                        |                        |                         |                       | 1                  |               |
|                       | Q Search applicants by | name or email          |                         |                       |                    |               |
|                       | Applicant Invite D     | ate Expiry Di          | ate Status              | Review Evalua         | te Summary         |               |
| Settings              | Asad Sabur Novemb      | er 29, 2024 February 1 | 12, 2025 Reviewed       | 🖾 Review 🔏 Ev         | aluate D Summary   |               |

#### 2.2.7 Candidate Progress:

Tracking: Monitor each candidate's journey from application to hiring stages.

|                                   |                     |                                     |               |                  |                  | e                 |
|-----------------------------------|---------------------|-------------------------------------|---------------|------------------|------------------|-------------------|
| Dashboard     Analytics           | Requested Reschee   | luled Accepted Completed Review     | Evaluated     |                  |                  |                   |
| Jobs                              | Latest Interview    | Invites                             |               |                  |                  |                   |
| Media Library                     | Applicant Name      | Job Title                           | Invite Status | Interview Status | Invite Request   | Invite Expiry     |
| <ul> <li>Question Sets</li> </ul> | Nadir Siyam         | Portfolio Manager (Chaman)          | Completed     | Not Evaluated    | December 5, 2024 | July 17, 2025     |
| Question Templates                | Regression Check    | ASIC/FPGA Engineer (Karachi)        | Accepted      | Not Evaluated    | December 4, 2024 | December 11, 2024 |
| Search Applicants                 | Hashir bug          | Audio / Video all scenrio (Karachi) | Accepted      | Not Evaluated    | December 3, 2024 | December 10, 2024 |
|                                   | Hahsir Open ali     | Audio / Video all scenrio (Karachi) | Accepted      | Not Evaluated    | December 3, 2024 | December 9, 2024  |
|                                   | hashir check invite | Portfolio Manager (Sukkur)          | Requested     | Not Evaluated    | December 3, 2024 | December 10, 2024 |
|                                   | Hashir closed       | Audio / Video all scenrio (Karachi) | Accepted      | Not Evaluated    | December 3, 2024 | December 9, 2024  |
|                                   | hashir car          | Audio / Video all scenrio (Karachi) | Evaluated     | Hirod            | December 2, 2024 | December 9, 2024  |
|                                   | Hashir Gym          | Audio / Video all scenrio (Karachi) | Accepted      | Not Evaluated    | December 2, 2024 | December 9, 2024  |
|                                   | Hashir audio        | Audio / Video all scenrio (Karachi) | Accepted      | Not Evaluated    | December 2, 2024 | December 9, 2024  |
|                                   | ALI Abbas           | Audio / Video all scenrio (Karachi) | Accepted      | Not Evaluated    | December 2, 2024 | December 9, 2024  |
| Settings                          |                     |                                     |               |                  |                  |                   |

#### 2.2.8 Collaboration Tools:

Facilitate team collaboration by allowing multiple team members to engage in the hiring process.

#### 2.2.9 Jobs:

View all created job postings and monitor their status, including candidate application statuses. Stay informed and organized with SwiftRecruit AI's comprehensive Jobs section.

#### Overview

The **Jobs** page provides tools for users to efficiently filter and export job-related data. These features enhance data accessibility and allow users to focus on specific job criteria.

#### **Key Metrics**

- 1. Filter Options:
  - Job Title: Narrow down the job list by selecting specific job titles.
  - **Created Date:** Use the **From** and **To** fields to filter jobs created within a particular date range.
  - Location: Filter jobs by selecting specific countries.
  - Job Status: Filter by the status of the job (e.g., Active, Inactive).
- 2. Export Data:
  - The **Download CSV** button enables users to export filtered job data into a CSV format for offline analysis or reporting.

#### How to Access

- 1. Navigate to the Jobs Page:
  - Click on the **Jobs** tab from the left sidebar to access the job management interface.

### 2. Use the Filter Button:

- The **Filter** button is located at the top of the page.
- Click the button to open a modal containing filter options for job-specific data.

- 3. Export Data:
  - After applying filters, use the **Download CSV** button to export the filtered data.

### **Usage Highlights**

- Filtering Jobs:
  - Use any one or a combination of filter options to refine the list of jobs.
  - Select the **Apply** button to activate the filters or the **Clear** button to reset them.
- Export Flexibility:
  - After filtering, download the refined job list using the **Download CSV** button for further analysis.
- Enhanced Reporting:
  - Combine the filtering and exporting features to generate custom reports for internal or external stakeholders.

This feature enables users to manage and analyze job data more effectively, offering precise control over job-related information.

| Q Search jobs by name       |              |              |                        |                   |             | T 🗋 C   |
|-----------------------------|--------------|--------------|------------------------|-------------------|-------------|---------|
| Job Title ↓å                | Interviews   | Applicants   | Manager ↓ <sup>a</sup> | Created Date      | Location 12 | Action  |
| 🎉 🌒 Assistant Engineer      | 1            | <b>A</b> T 1 | Muhammad Asad          | November 29, 2024 | Karachi     |         |
| 👺 🌒 check randomization     | 2 1          | <b>L</b> 1   | Hashir Manzoor         | November 28, 2024 | Karachi     |         |
| 👺 🌒 test all scenario fixed | 2            | <b>2</b> 2   | Hashir Manzoor         | November 28, 2024 | Islamabad   |         |
| ASIC/FPGA Engineer          | පී 7         | ▲ 8          | Muhammad Asad          | November 27, 2024 | Karachi     |         |
| Firmware Developer          | පි 8         | <b>4</b> 9   | Muhammad Asad          | November 20, 2024 | Karachi     | i 🛛 📓 🏟 |
| 🕰 🌒 Process Analyst         | <b>(</b> ] 3 | _₹ 4         | Muhammad Asad          | November 20, 2024 | Karachi     | i 🛛 📓 🏟 |
| 🖗 🖲 Machine Learner         | 3            | <b>2</b> 1   | Muhammad Asad          | November 18, 2024 | Quetta      | i 🛛 📓 🕸 |
| 🕰 🌒 Test audio              | 12           |              | Hashir Manzoor         | November 14, 2024 | Islamabad   |         |

#### 2.2.10 Candidates:

Easily manage all candidate applications and track their progress through the recruitment process. View detailed candidate profiles, their CV and access their interview responses for thorough evaluation and decision-making.

| <ul> <li>All (8)</li> <li>Si</li> </ul> | Closed (0) Op earch applicants by name or ema            |                   | eady for review |           |        |                 |        |
|-----------------------------------------|----------------------------------------------------------|-------------------|-----------------|-----------|--------|-----------------|--------|
| d ?                                     | Applicant 1 <sup>±</sup>                                 | Applied On ③      | Experience      | Status ⑦  | Rating | Relevancy Score | Action |
| New<br>21651                            | Asad Apply<br>asadsabur+applyoutro<br>+923088858691      | November 29, 2024 | 72 Months ⑦     | InProcess | ****   | 67% Match       | i 🖪    |
| Naw<br>] 21650                          | Asad Live Apply<br>asadsabur+liveapply@<br>+923088858691 | November 29, 2024 | 0 Months (?)    | InProcess | ****   | 33% Match       | i 🖪    |
| New<br>21649                            | Asad Applied<br>asadsabur+applied@g<br>+923088858691     | November 29, 2024 | 0 Months ⑦      | InProcess | ****   | 33% Match       | 1      |
| New 21648                               | Assd Apply Intro<br>asadsabur+introapply@                | November 29, 2024 | 0 Months ③      | InProcess | ****   | 17% Match       | i 🖪    |

#### 2.2.11 Search Applicant:

Efficiently search and filter through applicant profiles based on various criteria such as skills, experience, and qualifications. Utilize AI-powered resume parsing to extract relevant data from resumes, enabling targeted searches for specific criteria and accelerating the candidate selection process. Benefit from a relevancy score provided by the system, aiding in identifying candidates that best match your job requirements.

|                                        |                                             |                                                       |                                                                       |                       |      | Ś |
|----------------------------------------|---------------------------------------------|-------------------------------------------------------|-----------------------------------------------------------------------|-----------------------|------|---|
| A Dashboard                            | Search Applicants                           |                                                       |                                                                       |                       |      |   |
| Analytics                              |                                             |                                                       |                                                                       |                       |      |   |
| 😑 Jobs                                 | Import~                                     | 146 Matches                                           |                                                                       |                       |      |   |
| LIBRARY ^                              | Job Title                                   |                                                       |                                                                       |                       |      |   |
| Media Library     Question Sets        | Location                                    | Omair Altaf<br>Check crash                            | Location<br>New York, New York,United<br>States of America            | Experience<br>3 Years | 100% | ~ |
| <ul> <li>Question Templates</li> </ul> | Years of Experience                         |                                                       |                                                                       |                       |      |   |
| E Search Applicants                    | Occupation Group                            | Hashir Manzoor<br>Customer Support Agent              | Location<br>Swabi, KPK,Pakistan                                       | Experience<br>0 Years | 0%   | ~ |
|                                        | Education                                   |                                                       |                                                                       |                       |      |   |
|                                        | Skills                                      | Nadir Siyam<br>Graphic Designer, Video Editor, Motion | Location<br>Birmingham, Alabama,United<br>States of America           | Experience<br>6 Years | 0%   | ~ |
|                                        | Languages     Management Level     Keywords | wagas faroog<br>dot net developer                     | Location<br>New Bedford,<br>Massachusetts,United States<br>of America | Experience<br>6 Years | 0%   | ~ |
| Settings                               |                                             |                                                       | I!!-=                                                                 | Eventeen              | -    |   |

### 2.3 Consistent Legends for Interview Status

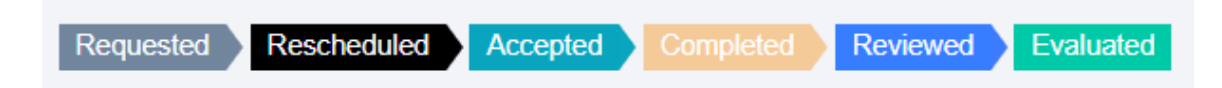

### 2.3.1 Explanation of Legends

| Symbol      | Meaning                                                                                     |
|-------------|---------------------------------------------------------------------------------------------|
| Requested   | Interview has been requested or proposed                                                    |
| Rescheduled | Interview date or time has been changed from the originally scheduled slot by the candidate |
| Accepted    | Candidate has accepted the proposed interview schedule                                      |
| Completed   | Interview process has been conducted and finished.                                          |
| Reviewed    | Interview performance is under review by the designated personnel.                          |
| Evaluated   | Candidate's interview performance has been assessed or appraised.                           |

### **3** Preparation

To make the most of SwiftRecruit AI, follow these steps for efficient usage:

### 3.1 Step 1: Getting Started

- Open your web browser and navigate to swiftrecruit.com.
- On the homepage, locate and click on the 'Get Started' button.

| Congratuations<br>Visit Insue Dates      |
|------------------------------------------|
| Ik     Asistes Conductes                 |
| Job Interview Today<br>Today as 12:00 PM |
|                                          |

- You will be directed to the sign-up page where you can create your account and access Swift Recruit's features and services.

### 3.2 Step 2: Account Setup:

Begin by creating an account

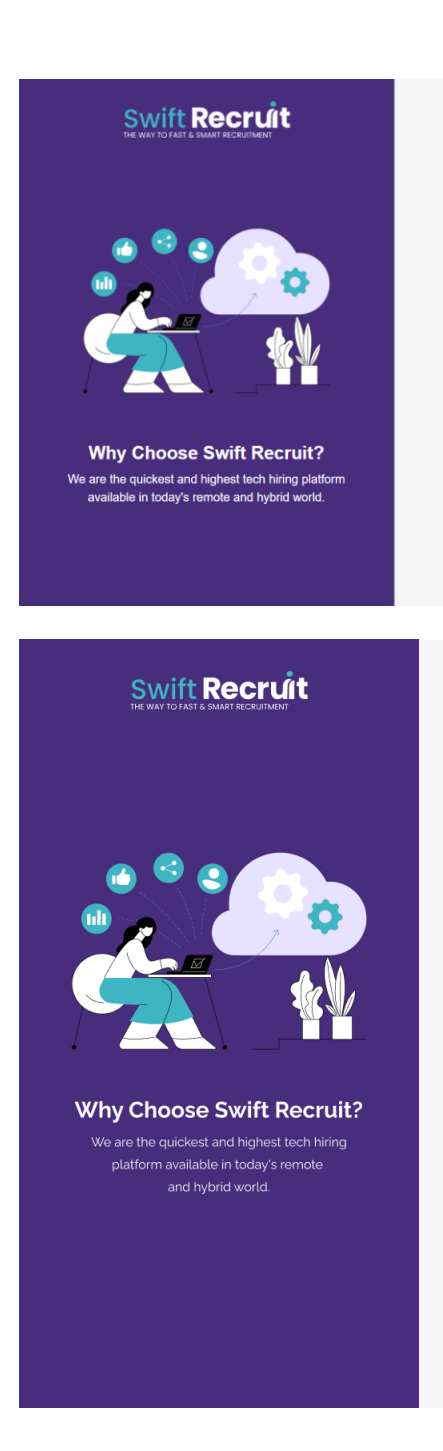

| enant Informatior<br>Iame* | 1                  |                 |  |
|----------------------------|--------------------|-----------------|--|
| Tenant/Company             | y Name             |                 |  |
| enant Phone *              |                    |                 |  |
| +92                        | Enter phone number |                 |  |
| Country *                  |                    | Tenant Email *  |  |
| Pakistan                   |                    | info@tc-bpo.com |  |
| Subscription *             |                    |                 |  |
| Free                       |                    |                 |  |
|                            |                    |                 |  |
|                            | Save &             | Continue        |  |

#### Log In

Welcome back! Please enter your details.

| Sign In             |                 |
|---------------------|-----------------|
| Remember me         | Forgot Password |
| Enter Password      | 0               |
| Password*           |                 |
| xyz@clientpoint.com |                 |
| User Name           |                 |

Don't have an account yet? Sign up here

### **3.3** Step 3: Profile Completion:

Ensure your profile information is complete and accurate, providing necessary details that enhance your candidacy.

| Dashboard / Ac | count      |                 |                 |                   |                          |                |        |            |                   |        |
|----------------|------------|-----------------|-----------------|-------------------|--------------------------|----------------|--------|------------|-------------------|--------|
| My Profile     | My Company | User Management | User Groups     | Plans & Billing   | Tenant Industry Settings | Bonus Settings | Skills | Job Titles | Rejection Reasons |        |
| Profile info   | rmation    |                 |                 |                   |                          |                |        |            |                   | 🖍 Edit |
| Avatar         |            |                 | 6               |                   |                          |                |        |            |                   |        |
|                |            |                 |                 |                   |                          |                |        |            |                   |        |
|                |            |                 |                 |                   |                          |                |        |            |                   |        |
| Full name      |            |                 | Khurram         |                   |                          | Sha            | hzad   |            |                   |        |
| Email          |            |                 | khurram.shahza  | d.1@codingkey.com | 1                        |                |        |            |                   |        |
| Phone (Option  | al)        |                 | -19221431116888 |                   |                          |                |        |            |                   |        |

### 3.4 Step 4: Navigation Familiarization:

Explore the different sections of SwiftRecruit AI, such as question sets, job creation and interview areas, to familiarize yourself with the platform's layout and functionalities.

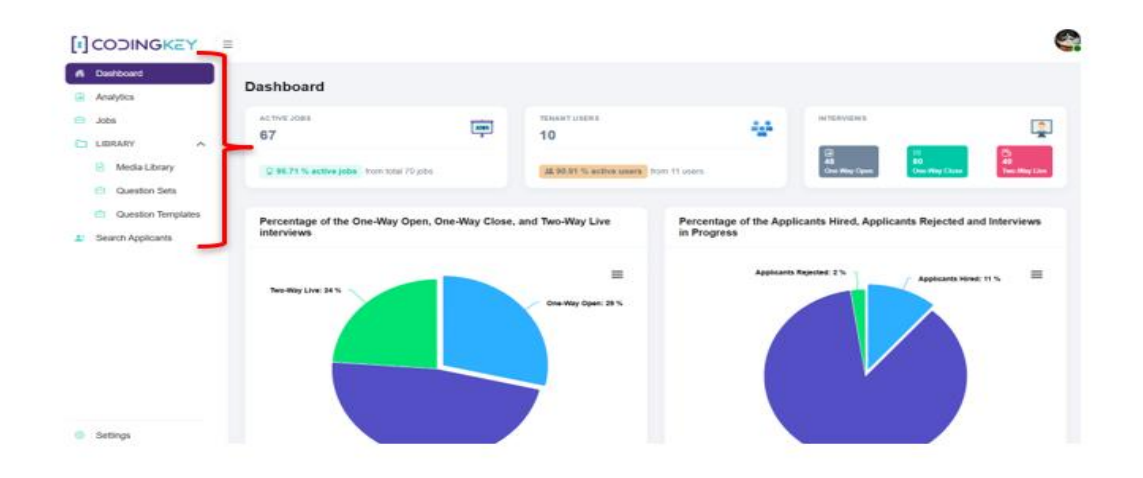

### 4 How to use the product

### 4.1 Step 1: Account Setup

- Sign up

Join SwiftRecruit AI's platform by registering your account. Begin leveraging powerful recruitment features to streamline your hiring process.

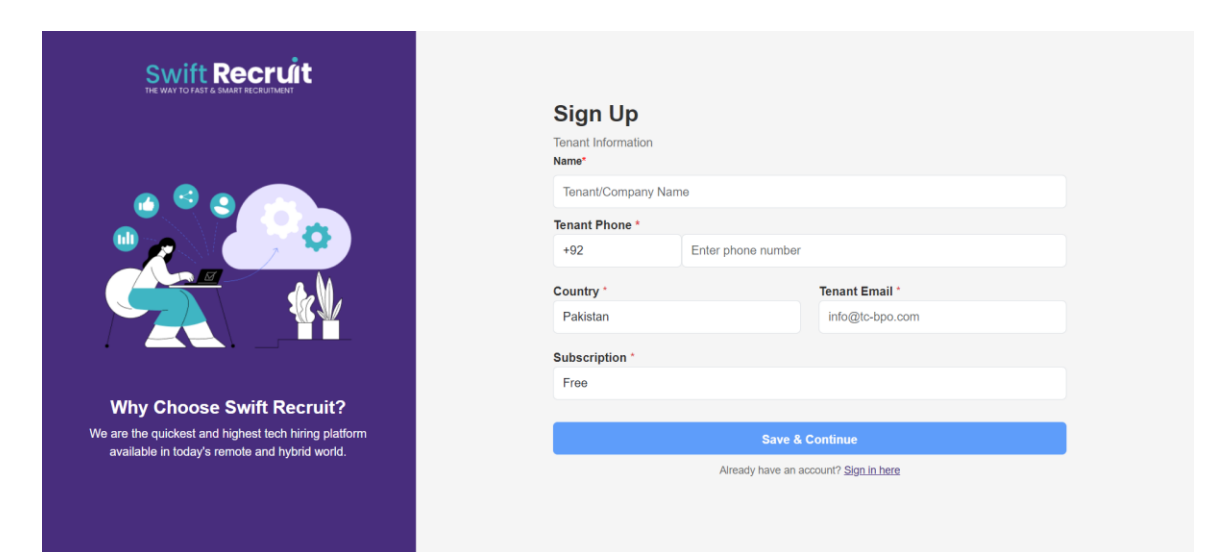

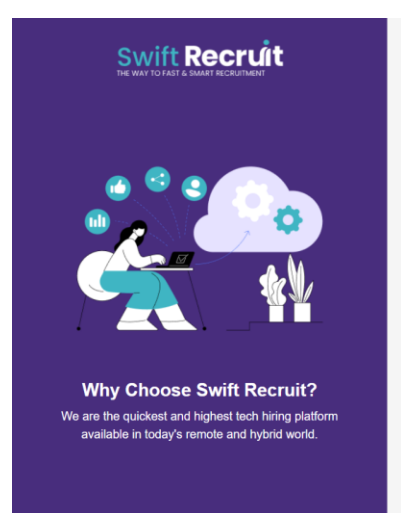

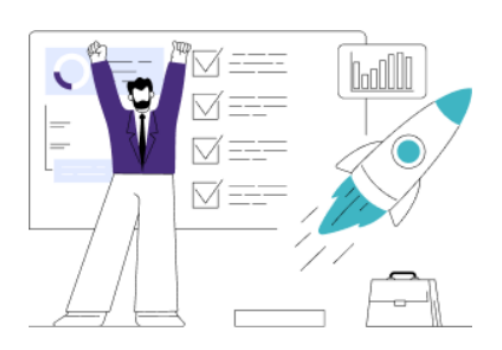

### **Step 1: Registration**

An email has been sent you with activation link, please check your email for confirmation link and confirm your account.

### **Step 2: Account Activation**

Please note, when you will confirmed your email address, In next step you need to make payment of subscription, Once payment has been done your account will get activated.

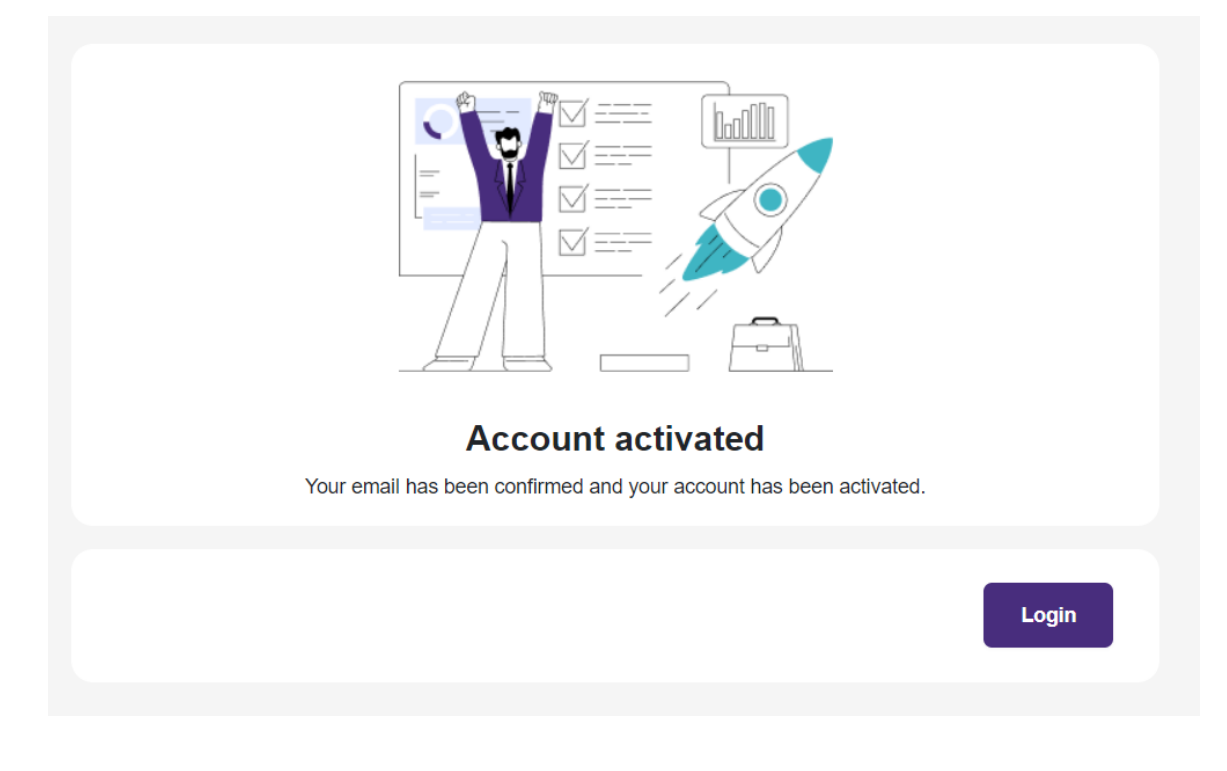

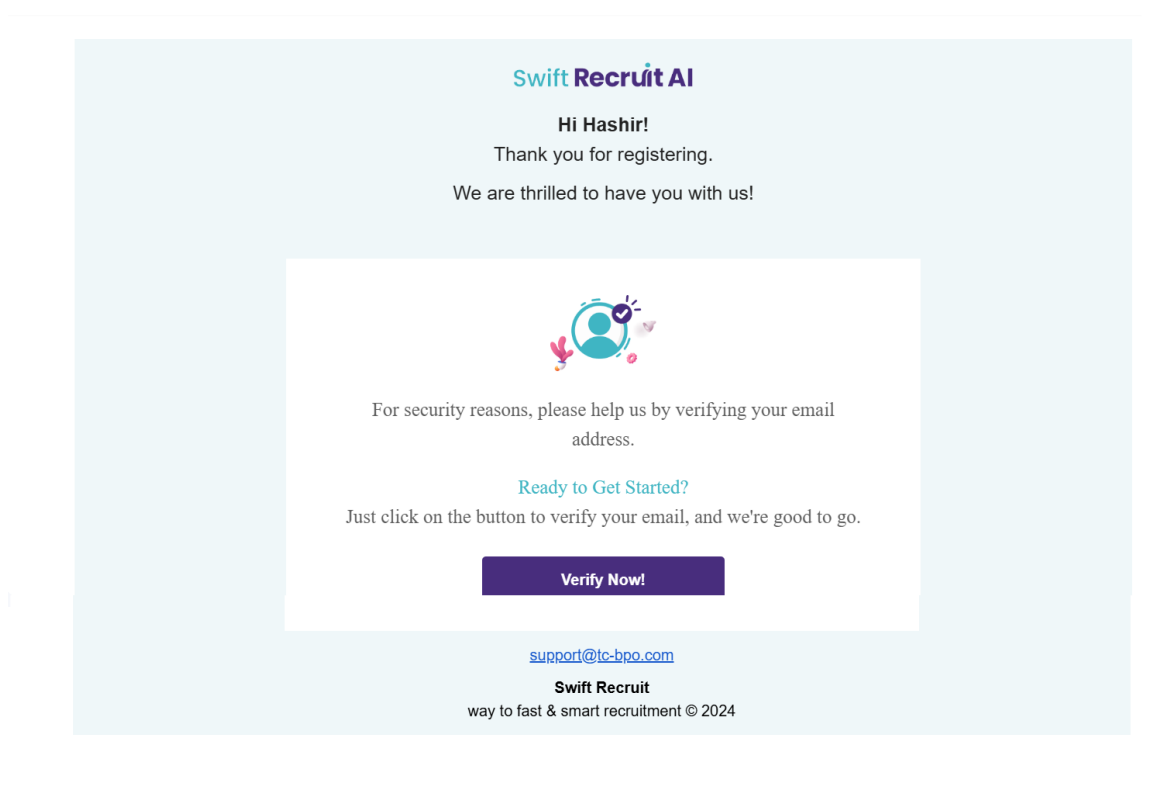

## 

| PayPal               |
|----------------------|
| venmo                |
| Pay Later            |
| Debit or Credit Card |

Powered by PayPal

- Login

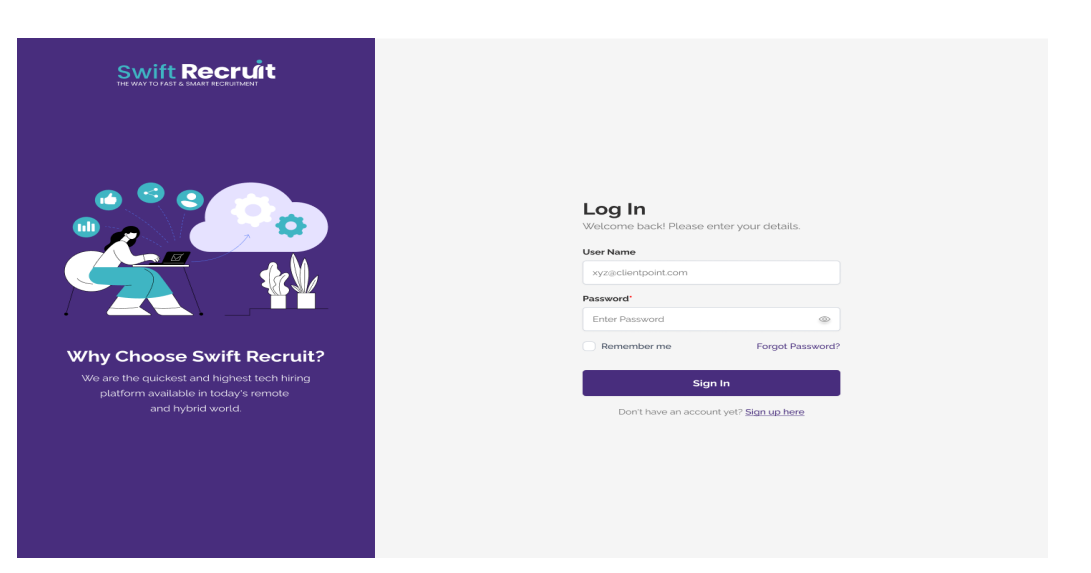

### 4.2 Step 2: Create Questions

Craft Questions: Navigate to 'Question Templates', create questions aligned with specific job requirements and candidate evaluation criteria.

- Click the 'Create Question' button to start the question creation process.
- The system will display options to select a question type from a dropdown menu.
- After selecting the question type, you can configure various settings to customize the question:
  - **Re-attempts**: Set the number of re-attempts allowed for users to attempt the question. Options include:
  - 0 re-attempts (no retry)
  - 1, 2, 3, or more re-attempts.
  - **Think Time**: Set the time (in seconds) users will have to read the question before answering.
  - **Answer Time**: Set the time (in seconds or minutes) allowed for the user to submit their answer after the question is displayed.
- 4.2.1 Edit Questions

Once you need to modify an existing question, follow these steps:

- Click the 'Edit Question' button to make changes to an existing question.
  - The same options are available for editing, including:
    - Re-attempts
    - Think Time
    - Answer Time
    - Options (for Grammar and Multiple-Choice questions)
  - Note: The question content type cannot be changed. For example, you cannot change a Grammar question into a Comprehension question.

| Create Question                                                                                      | f T                                   | AN |
|----------------------------------------------------------------------------------------------------|---------------------------------------|----|
| Question Content Type *                                                                              |                                       |    |
| Basic                                                                                                |                                       |    |
| Question Type *                                                                                      | Answer Type *                         |    |
| Text Audio Video  Question Title *                                                                   | ○ Text ○ Audio ● Video                |    |
| Type question title                                                                                  |                                       |    |
| Description *                                                                                        |                                       |    |
| Normal ≑ B I U ↔ i≡ ≡ %                                                                              | 77 T.                                 |    |
| Tags (Optional)                                                                                      |                                       |    |
| Question tag                                                                                         |                                       |    |
|                                                                                                    |                                       |    |
| Preferences<br>Select number of re-attempts, answer time and question<br>Set number of re-attempts * | think time against specific questions |    |
| 1                                                                                                    |                                       |    |
| Answer time in seconds*                                                                              |                                       |    |
|                                                                                                    |                                       |    |
| 30                                                                                                   |                                       |    |
| 30<br>Question think time in seconds *                                                               |                                       |    |
| 30<br>Question think time in seconds *<br>30                                                         |                                       |    |

### 4.3 Step 3: Craft Question Sets

Question Set Formation: In 'Question Sets,' organize your created questions into sets for easy access when creating job postings.

#### 4.3.1 View Question set

- **Question Sets** page displays all existing question sets in the system.
- Clicking on a question set allows users to view the questions contained within that specific set.

#### 4.3.2 Create Question set

There is also a **Create Question Set** button for creating new question sets. Clicking the **Create Question Set** button opens an interface with two tabs: **Questions** and **Question Sets**.

- The **Questions** tab shows all individual questions in the system, allowing users to add or remove questions from the current question set.
- The **Question Sets** tab displays questions already added to other question sets, enabling users to include or exclude these questions in the current question set.

#### 4.3.3 Edit Question set

On the View Question Set page, there is an Edit Question Set button.

The **Edit Question Set** functionality includes the same two tabs, **Questions** and **Question Sets**, with similar features for adding and removing questions as described for the create functionality.

All changes made during editing or creating question sets are reflected immediately upon saving.

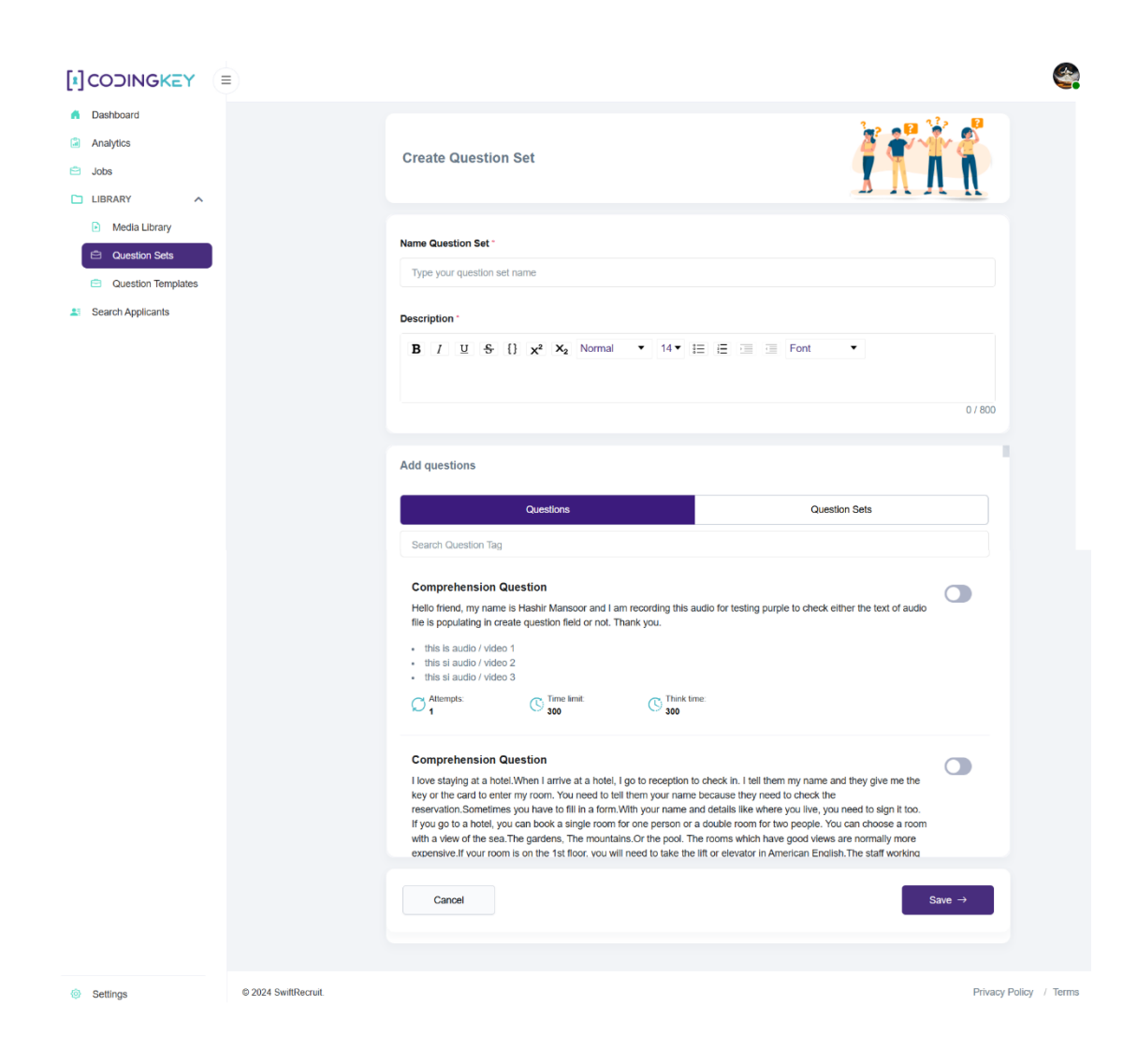

### 4.4 Step 4: Job Creation

Let's begin creating the job by entering the important details and information needed for job creation.

|                                                                  |                           |                     |                   |                                          |                                              | <b>e</b>        |
|------------------------------------------------------------------|---------------------------|---------------------|-------------------|------------------------------------------|----------------------------------------------|-----------------|
| <ul> <li>Dashboard</li> <li>Analytics</li> </ul>                 | Jobs                      |                     |                   |                                          |                                              |                 |
| <ul> <li>Jobs</li> <li>LIBRARY</li> <li>Media Library</li> </ul> | TO TAL JOBS               | • PUBLIC JOBS<br>52 | • PRIVATE JOBS    | I AM INVOLVED                            | • ACTIVE<br>63                               | • INACTIVE<br>3 |
| Question Sets     Question Templates     Search Applicants       | Q Search jobs by name     |                     |                   |                                          |                                              | ▼ 🗋 😂           |
|                                                                  | Job Title 12              | Interviews          | Applicants Manage | r 12 Created Date<br>Manzoor November 28 | e Location 1 <sup>4</sup><br>8, 2024 Karachi | Action          |
|                                                                  | • test all scenario fixed | 2                   | 🛓 2 Hashir        | Manzoor November 28                      | B, 2024 Islamabad                            |                 |
|                                                                  | ASIC/FPGA Engineer        | 27                  | 🚨 8 Muham         | mad Asad November 22                     | 7, 2024 Karachi                              | i 🛛 📓 🕸         |
|                                                                  | Firmware Developer        | <b>8</b>            | 🚨 9 Muham         | mad Asad November 20                     | 0, 2024 Karachi                              |                 |
| Settings                                                         | 🖗 🔵 Process Analyst       | ت ع                 | 🚨 4 Muham         | mad Asad November 20                     | 0, 2024 Karachi                              |                 |

4.4.1 Job Creation - Add Job Basic Details

|                                                                              | Ē                                                                                                    | <b>\$</b>                 |
|------------------------------------------------------------------------------|----------------------------------------------------------------------------------------------------|---------------------------|
| Dashboard     Analytics     Jobs     LIBRARY                                 | Add Job Basics                                                                                                    |                           |
| Media Library     Question Sets     Question Templates     Gearch Applicants | Select industry * Select Job Title * No job title found, to add job title click on add button Number of people hire for this job * 1 | ○ Add More       Online → |
| Settings                                                                     | © 2024 SwiftRecruit.                                                                                                    | Privacy Policy / Terms    |

### 4.5 4.5 Step 5: Interview Setup

Create Interview: After job creation, generate an interview (One-way open, One-way close & Live) by clicking 'Create an Interview'.

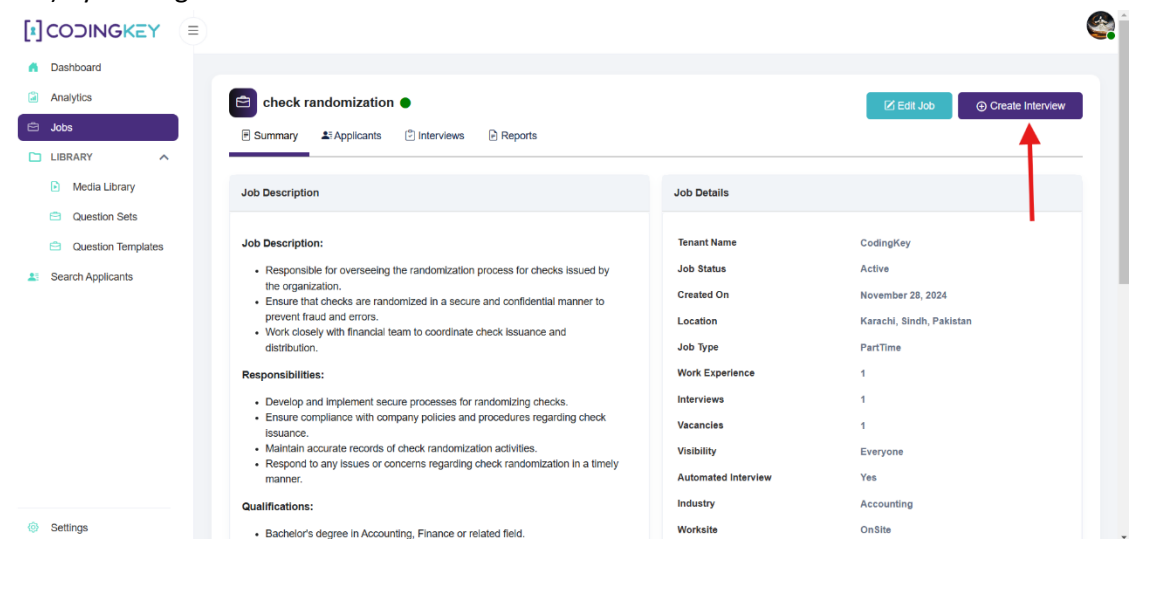

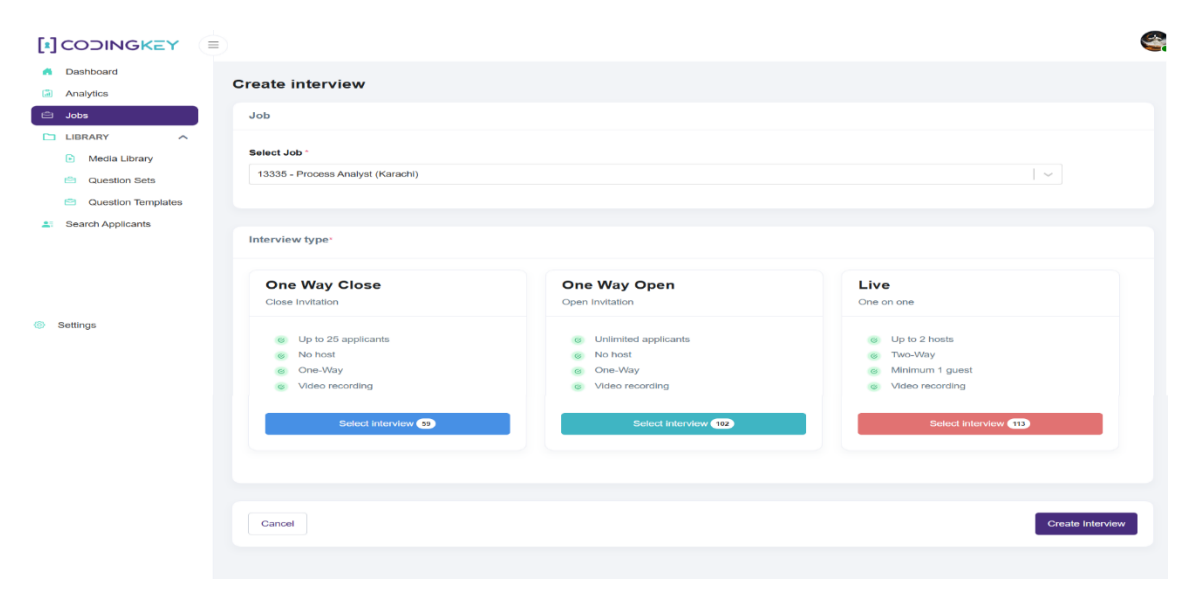

#### 4.6 Step 6: Candidate Interview Review

#### 4.6.1 Review Interview:

Once candidates complete their interviews, access the 'Review Interview' button to evaluate their performance and responses.

- The **Review Interview** button opens a modal displaying a list of questions associated with the interview.
- Question types include **Basic**, **Comprehension**, and **Grammar** questions.
- Users can click the **Auto Rating** button to automatically rate answers, except for **Grammar** questions, which cannot be auto-rated.
- An **Overall Comments** section is provided for evaluators to add general feedback about the interview.
- Each question has a **Review** button that opens another modal to review the specific answer.

#### 4.6.1.1 Review Answer

- In the **Review Answer** modal, the answer is displayed alongside fields for **Rating** and **Comments**.
- **Grammar** answers are auto-rated by the system and cannot be manually rated by the user.
- The review system ensures a streamlined evaluation process while maintaining consistency in scoring.

| eview Interview                                 |                                  |                           |                           |                                 |           |             |        |
|-------------------------------------------------|----------------------------------|---------------------------|---------------------------|---------------------------------|-----------|-------------|--------|
| Process Analyst                                 |                                  |                           |                           |                                 |           |             |        |
| Nadir Siyam<br>asadsabur@gmail.com<br>Completed |                                  |                           |                           |                                 |           |             |        |
| Interview Rating 3.9                            | Interview Status<br>Completed    | Request                   | ted Date<br>Der 20, 2024  | Interview Type<br>One-Way Close | Resul     | me          |        |
| A Preview Feature: The auto-revie               | w rating feature is in the previ | ew version. Currently, we | e only support the Englis | h language for this feature.    |           |             |        |
| Questions                                       |                                  |                           |                           |                                 |           |             |        |
| Question Title                                  |                                  | Auto Rating &             | Content Type              | Question/Answer Type            | Reviewers | Avg. Rating | Review |
| Testing question one recordin                   | ng                               | Rate                      | Basic                     | Audio/ Text                     | 0         | 0           |        |
| Testing question recording tw                   | vo                               | Rate                      | Basic                     | Audio/ Audio                    | 0         | 0           |        |

### 4.7 Step 7: Interview Evaluation

Evaluate Interviews: After reviewing candidate interviews, use the evaluation tools provided to assess candidate suitability based on their interview performance.

| Evaluate Interview                                                            |             |
|-------------------------------------------------------------------------------|-------------|
| E Firmware Developer                                                          |             |
| Asad Sabur<br>asad/sabur+asad@proton.me<br>Reviewed                           |             |
| Would you like to mark this Interview Failed or passed?  Passed O Failed      |             |
| Do you want to enter a disposition for this applicant?      ves O No          |             |
| Would you like to mark this applicant as hired or rejected? O Hired  Rejected |             |
| What is the reason for rejection?                                             |             |
| Worked and moved from one sector to another                                   | · ·         |
| Would you like to send an email to the applicant?                             |             |
|                                                                               | Cancel Save |

### 4.8 Summary of Interview

Once interview is reviewed or evaluated, access the 'Summary of Interview' section to review their performance and feedback.

- The Summary of Interview section displays a modal containing the applicant's profile details, such as name, job title, email, and interview request date.
- The Interview Information section includes the interview status, overall rating, and type of interview conducted (e.g., One-Way Close).
- A Reviews section lists individual reviewers, allowing evaluators to view feedback or comments provided by each reviewer.
- Each reviewer entry includes a drop-down option to expand and review detailed comments or feedback for the candidate
- The Overall Comments section consolidates feedback from all reviewers, providing a comprehensive evaluation of the candidate
- Star ratings or numerical scores are used to visually represent the candidate's performance.

| Admin Finance           |                              |                          |                                 |   |
|-------------------------|------------------------------|--------------------------|---------------------------------|---|
| Applicant Profile       |                              |                          |                                 |   |
| Nadir Siyam             |                              |                          |                                 |   |
| আ Job Title:            | Admin Finance                | Interview Status:        | • Reviewed                      |   |
| 🖾 Email:                | asadsabur@gmail.com          | Therview Rating:         | $\star \star \star \star \star$ |   |
| Requested Date:         | December 9, 2024             | $\equiv$ Interview Type: | One-Way Close                   |   |
| Reviews                 |                              |                          |                                 |   |
| Sr No. 🕆                | Reviewer Name                |                          |                                 |   |
| <ul> <li>✓ 1</li> </ul> | @System                      |                          |                                 |   |
| ✓ 2                     | hashir.manzoor@codin         | gkey.com                 |                                 |   |
| <ul> <li>✓ 3</li> </ul> | Al                           |                          |                                 |   |
| Overall Comments        |                              |                          |                                 | ÷ |
| Sr No. 🗢                | Reviewer Name                |                          | Comments                        |   |
| 1                       | @System                      |                          |                                 |   |
| 2                       | hashir.manzoor@codingkey.com |                          |                                 |   |
| 3                       | AI                           |                          |                                 |   |
|                         |                              |                          |                                 |   |

### 4.9 Edit Job

- The **Edit Job** feature allows users to modify existing job details, with all the same actions and options available as during job creation.
- Users can make changes to job details, including job title, description, industry, and other fields

### 4.10 Clone Job

- The **Clone Job** feature allows users to create a new job by duplicating an existing one.
- When a job is cloned, the original job becomes inactive, and the newly created job may either retain the same options as the original job or allow the tenant to make changes.
- All the actions that can be performed during job creation, such as editing fields and customizing job details, are also available during job cloning.

| Swift Recruit Al                                                                         |                        |               |                  |                                                       |                 |                |
|------------------------------------------------------------------------------------------|------------------------|---------------|------------------|-------------------------------------------------------|-----------------|----------------|
| <ul> <li>Dashboard</li> <li>Analytics</li> </ul>                                         | Jobs                   |               |                  |                                                       |                 | Create Job 476 |
| <ul> <li>Jobs</li> <li>LIBRARY</li> <li>Media Library</li> </ul>                         | TOTAL JOBS             | • PUBLIC JOBS | • PRIVATE JOBS   | I AM INVOLVED                                         | • ACTIVE<br>72  | • INACTIVE     |
| <ul> <li>Question Sets</li> <li>Question Templates</li> <li>Search Applicants</li> </ul> | Q. Search jobs by name |               |                  |                                                       |                 | ▼ 🗋 2          |
|                                                                                          | Job Title ↓∲           | Interviews    | Applicants Manag | ger L2     Created Date       Manzoor     December 1* | te Location 12  | Action         |
|                                                                                          | React JSX              | E 1           | 🚨 1 🛛 Hashir     | Manzoor December 1                                    | 1, 2024 Karachi |                |
|                                                                                          | 🏽 🕈 new cases 11/12    | 2 4           | よ 9 Hashi        | Manzoor December 1                                    | 1, 2024 Karachi |                |
|                                                                                          | React Snr Developer    | 2 1           | よ 5 Hashi        | Manzoor December 1                                    | 1, 2024 Karachi |                |
| Settings                                                                                 | 🎉 🌒 Admin Finance      | 2             | 🛓 4 Muhai        | nmad Asad December 6                                  | 3, 2024 Karachi |                |

### 4.11 Video Library

The **Media Library** section is accessible via the navigation menu under **Library**. This section allows users to manage and organize multimedia content, including audio and video files.

- 1. Audio
  - Displays a list of uploaded or recorded audio files. Each file is represented with:
    - A playback control for previewing the audio.
    - The title of the audio file, followed by its type (e.g., *Intro Audio*, *Question Audio*).
- 2. Video
  - Displays a similar list format for uploaded or recorded video files when clicked.

#### Features

- Create Audio/Video:
  - Located at the top-right corner of the interface, the **Create Audio** (or corresponding **Create Video**) button allows users to upload or record new media files.
- Pagination:
  - The list is divided into pages for easy navigation, with a pagination control at the bottom of the interface. Users can navigate through pages to view more media files.

| Swift Recruit Al   |                  |                  | <b>A</b>         |
|--------------------|------------------|------------------|------------------|
| Dashboard          | Media Library    |                  |                  |
| Analytics          | _                |                  |                  |
| 🖻 Jobs             | Audio Video      |                  |                  |
| LIBRARY ^          | Audio            |                  | Create Audio     |
| Media Library      |                  |                  |                  |
| Question Sets      |                  |                  |                  |
| Question Templates | ▶ 0:00 ●         | ▶ 0:00 →         | ► 0:00 →         |
| Search Applicants  | Abcdbc           | Testing Of Audio | Test Video       |
|                    | (Intro Audio)    | (Question Audio) | (Question Audio) |
|                    | ▶ 0:00 →         | ▶ 0:00           | ▶ 0:00 →         |
|                    | TTestst          | Test Page Size   | Test             |
|                    | (Question Audio) | (Question Audio) | (Question Audio) |
|                    | • 0:00 •         | ▶ 0:00           | ▶ 0.00 →         |
|                    | Test Videoa      | Tewst            | Test             |
|                    | (Question Audio) | (Question Audio) | (Question Audio) |
| Settings           |                  | 1 2 3 4          |                  |

#### 4.11.1 Create Audio/Video

This screen enables users to record or upload multimedia files for use in the Media Library.

#### **Input Fields**

- 1. Title:
  - A text field where the user can enter a descriptive title for the media file.

#### 2. Category:

- A dropdown menu with the following options:
  - Intro: Suitable for introductory media.
  - **Outro**: For concluding media.
  - **Question**: For media containing questions.

#### **Options for Media Creation**

- Record Video:
  - Selecting this option allows users to record a new video.
  - Granting Microphone and Camera Access:
    - Ensure your browser has permissions enabled for accessing the microphone and camera.

- When prompted by the browser, click "Allow" to enable access.
- If permissions were previously denied:
  - 1. Go to your browser's settings.
  - 2. Locate the privacy or permissions section.
  - 3. Find the website and enable microphone and camera access.
- Recording Instructions:
  - **Step 1**: Click the "Record" button to start recording.
  - **Step 2**: Once recording is complete, click "Stop Recording" to save.
- Upload Existing Video:
  - Selecting this option allows users to upload a pre-existing video file.

#### Navigation

- Media Library:
  - A button at the top-right corner of the screen that redirects back to the **Media** Library main screen.

| Swift <b>Recruit Al</b> |                                                                                                    |
|-------------------------|----------------------------------------------------------------------------------------------------|
| A Dashboard             | Media Library                                                                                                    |
| Analytics               | ······                                                                                                    |
| 🖻 Jobs                  |                                                                                                    |
|                         | Record/Upload Media File Media Library                                                                                     |
| Media Library           | Title Category                                                                                                    |
| Question Sets           | Enter title Intro 🗸                                                                                                    |
| Question Templates      | Intro                                                                                                    |
| Search Applicants       | Outro<br>Question                                                                                                    |
|                         | Would you like to Record Video?     Do you have an existing video to upload?                                               |
|                         | Step 1: Click on record button and video recording get started.<br>Step 2: Once you are finished, click on stop recording. |

#### 4.11.2 Preview Audio/Video

After successfully recording or uploading media (audio or video), users can access the **Preview** feature to review the file before proceeding.

#### **Preview Modal**

The **Preview Modal** provides users with an interface to play back their recorded or uploaded media. The modal includes:

- 1. Audio Preview:
  - A media player that displays:
    - A **play/pause** button to control playback.
    - A progress bar to track playback duration.
    - Volume control to adjust audio levels.
  - Allows users to confirm the quality and content of the audio before proceeding.
- 2. Video Preview (if applicable):
  - A video player with the following controls:
    - Play/Pause button.
    - **Progress bar** to track video duration.
    - Volume and full-screen options (if supported).
  - Ensures users can visually verify the uploaded/recorded content.

#### **Action Buttons**

After previewing, users can take the following actions using the buttons displayed below the media player:

- 1. Preview:
  - Reopens the **Preview Modal** to review the media as many times as needed.
- 2. Next:
  - Confirms that the media is satisfactory and moves to the next step in the process.
- 3. Cancel:

• Discards the current media file and resets the recording/upload process, allowing the user to try again.

| Swift Recruit Al 🛛 😑 |                            |
|----------------------|----------------------------|
| f Dashboard          |                            |
| Analytics            | Record/Upload Media Fi     |
| 🖻 Jobs               | Title                      |
| LIBRARY ^            | Enter title                |
| Media Library        |                            |
| Question Sets        | REC                        |
| Question Templates   | Would you like to Record a |
| Le Search Applicants | You audio has been recorde |
| _                    | Preview button             |
| _                    |                            |
| _                    | Praview Next Cancel        |
| _                    |                            |
|                      |                            |

#### 4.11.3 Transcription

After uploading or recording **question-type** media (audio or video), the system redirects users to the **Transcription Page**, where they can generate, edit, or manually input the transcript.

#### **Key Features:**

- 1. Automatic Transcription:
  - Users can choose between two transcription services:
    - Whisper (OpenAI-based transcription).
    - Azure Speech (Microsoft transcription service).
  - Once a service is selected, the transcript is generated automatically and displayed in the text area.

#### 2. Manual Transcription and Editing:

- Users can manually input the transcript or edit the generated transcript directly in the text editor.
- The editor allows full control over text formatting and correction.
- 3. Clear Transcript:

• A **Clear** button is available to delete the current transcript in the editor, allowing users to restart the transcription process manually or through a service.

#### **Action Buttons**

The transcription page provides three action buttons to navigate the process:

- 1. Back:
  - Returns to the previous page (recording/upload or preview page) for any required adjustments.
- 2. Finish:
  - Confirms the transcription is complete and submits the transcript along with the question-type media for further processing.
  - Ensures that both the media and transcript are saved in the system.
- 3. Clear:
  - Deletes all text in the transcription editor, resetting it for a new manual or automatic transcription attempt.

| Swift Recruit Al                                                                         |                                                                                                    |
|------------------------------------------------------------------------------------------|----------------------------------------------------------------------------------------------------|
| f Dashboard                                                                              | Media Library                                                                                                    |
| Analytics                                                                                |                                                                                                    |
| 🖻 Jobs                                                                                   |                                                                                                    |
| LIBRARY     Media Library     Question Sets     Question Templates     Search Applicants | It is recommended to transcript question type video. Choose any transcription services to transcript your video.  Try transcription with azure speech  Description *  testing here recording this audio for the testing purpose |
|                                                                                          | Back Finish Clear                                                                                                    |
| Settings                                                                                 |                                                                                                    |

### 5 Reporting and Analytics

This section provides detailed insights into the various metrics and performance indicators available within the application. Users can utilize these tools to track, analyze, and optimize recruitment processes. Each subsection outlines the specific analytics available.

### 5.1 Jobs analytics

**Overview**: Displays detailed data on job postings, including their status, visibility, and performance.

#### Key Metrics:

- Number of active, inactive, and recent job postings.
- Industry vise active job postings

#### How to Access:

• Navigate to the Analytics section, then select Jobs.

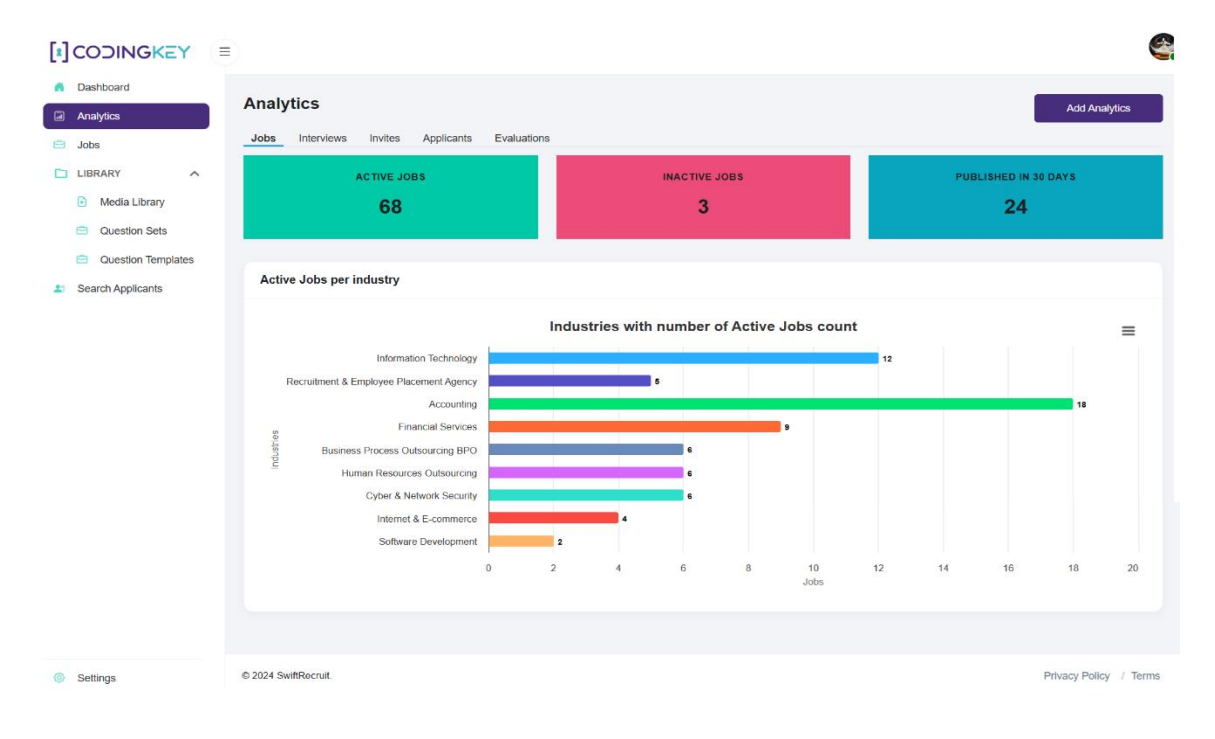

### 5.2 Interviews analytics

**Overview**: Tracks the progress and outcomes of interviews conducted through the system. **Key Metrics**:

- Number of active, inactive, and auto interviews.
- Interviews per active jobs
- Active interviews with respect to interview types

#### How to Access:

• Navigate to the **Analytics** section, then select **Interviews**.

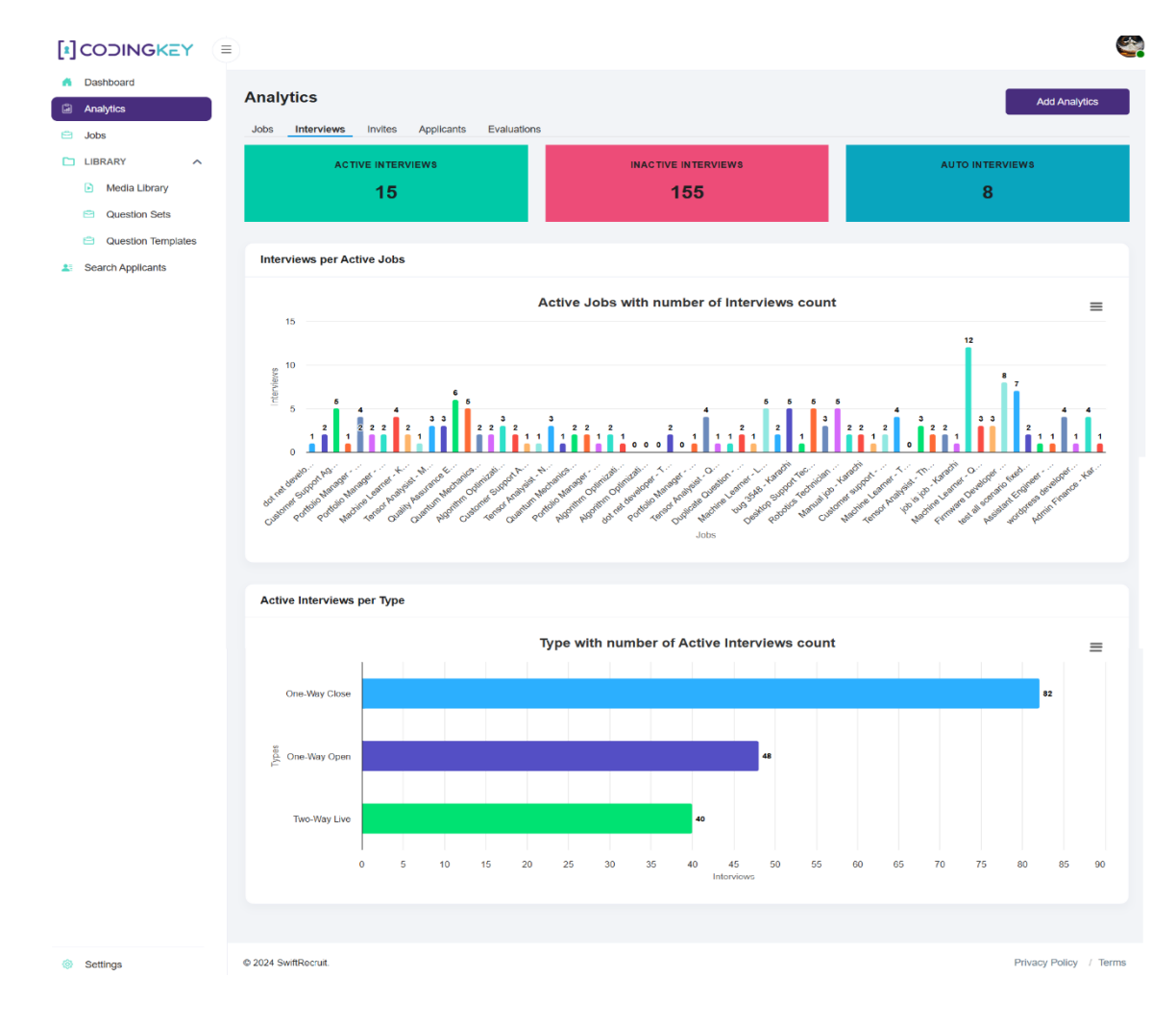

### 5.3 Invites analytics

**Overview**: Provides insights into interview or job application invitations sent through the platform.

**Rey Metrics**:

- Number of active, inactive, and auto interviews.
- Interviews per active jobs
- Active interviews with respect to interview types

#### How to Access:

• Navigate to the Analytics section, then select Interviews.

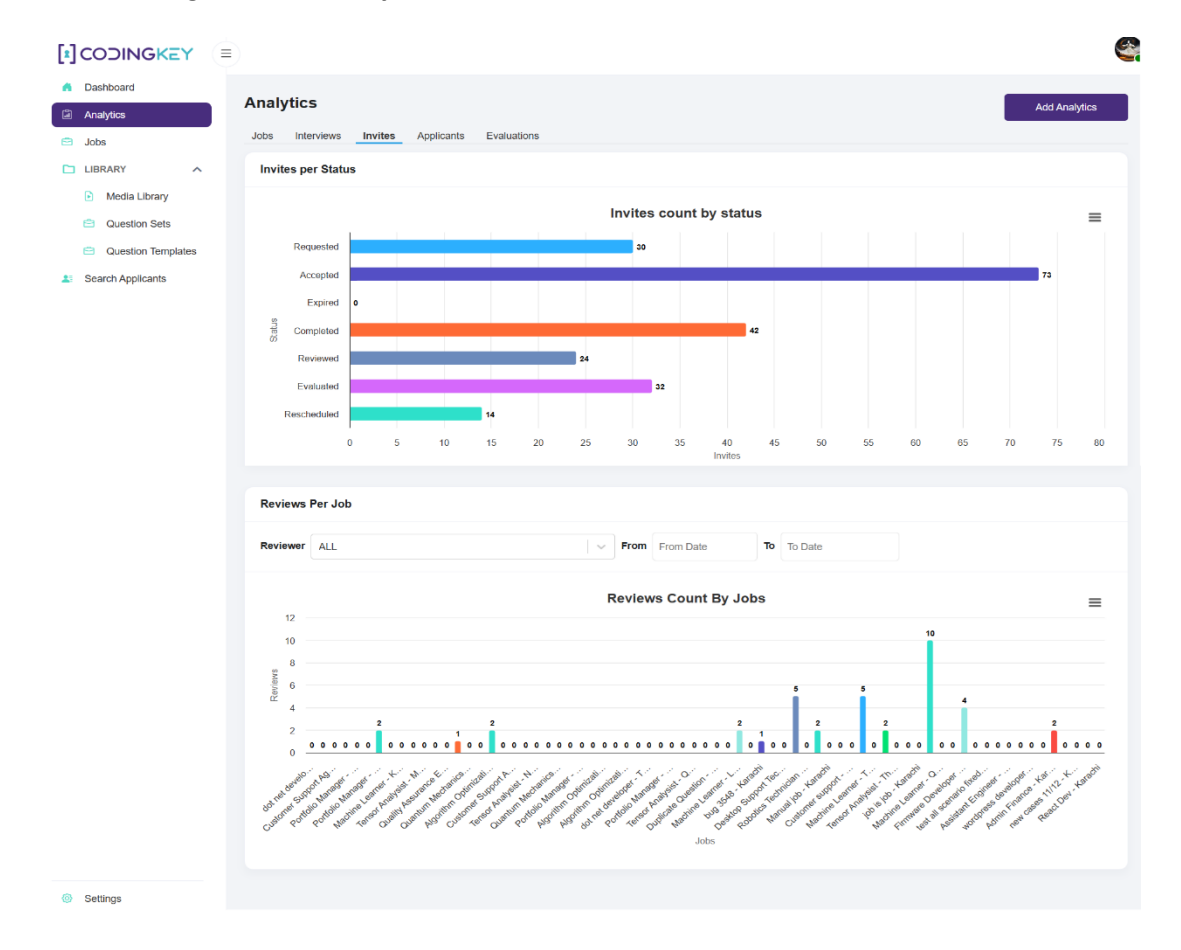

### 5.4 Applicant's analytics

#### Overview

The Applicants Analytics section provides detailed insights into the performance of job postings in terms of applicant engagement, helping recruiters understand application trends and optimize their hiring strategies.

- Key Metrics:
  - Total Applicants: Displays the cumulative count of applicants across all jobs.
  - Shortlisted Applicants: Highlights the number of applicants selected for further consideration.
  - Applicants in Last 7 Days: Showcases the number of applications received in the past week.
  - Applicants per Active Job: Provides a graphical representation of the number of applicants for each active job.
- How to Access:
  - Navigate to the Analytics section in the left menu.
  - Select the Applicants tab to view the analytics dashboard.
- Features:
  - A bar chart that visualizes the number of applicants per active job, categorized by job titles or other filters.
  - A tabular view listing applicant details such as First Name, Last Name, Email, and Job Title.
  - Search filters to view applicants based on specific job titles or date ranges.
- Additional Options:
  - Download the applicant data in CSV format using the Export or Column Options button.

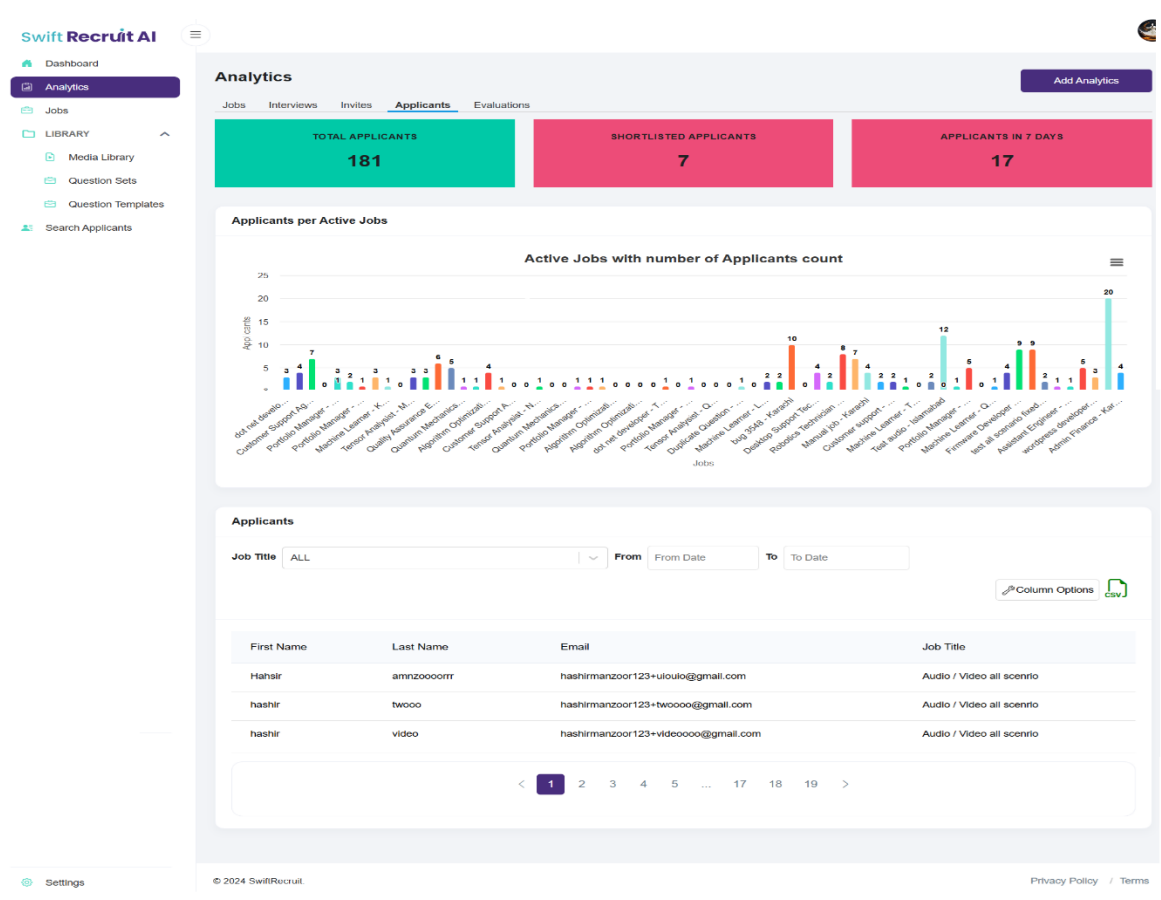

### 5.5 Evaluations analytics

#### **Overview:**

Provides insights into the evaluation outcomes of job applications, helping track the hiring process and overall evaluation progress.

#### **Key Metrics:**

- Total number of evaluations by status: *Hired*, *Not Evaluated*, *Failed*, and *Rejected*.
- Evaluation count distribution for each status.
- Quick visual analysis of the hiring funnel.

#### How to Access:

- Navigate to the **Analytics** section in the sidebar menu.
- Select the **Evaluations** tab to view the corresponding metrics and graphical representation.

#### Usage Highlights:

- Monitor the number of candidates evaluated and their outcomes.
- Assess the progress of evaluations with a focus on hiring success rates.
- Quickly identify gaps, such as a high number of *Not Evaluated* applicants.

| Swift Recruit AI                                                  |                                                                                | 4                      |
|-------------------------------------------------------------------|--------------------------------------------------------------------------------|------------------------|
| Dashboard     Analytics                                           | Analytics<br>Jobs Interviews Invites Applicants Evaluations                    | Add Analytics          |
| Jobs     LIBRARY     Media Library                                | Evaluation per Status                                                          |                        |
| Question Sets                                                     | Evaluation count by status                                                     | =                      |
| <ul> <li>Question Templates</li> <li>Search Applicants</li> </ul> | Hired 27                                                                       |                        |
|                                                                   | NotEvaluated                                                                   | 192                    |
|                                                                   | Rejected • Failed 5                                                            |                        |
|                                                                   | 0 10 20 30 40 50 60 70 80 90 100 110 120 130 140 150 160 170 180<br>Evaluation | 190 200 210            |
| Settings                                                          | © 2024 SwiftRecruit.                                                           | Privacy Policy / Terms |

### 5.6 Add Analytics Filter

#### Overview

The **Add Analytics** feature allows users to customize the types of analytics displayed on the dashboard by enabling or disabling specific data metrics. This ensures that users can focus on the most relevant insights for their requirements, improving the efficiency of data monitoring and analysis.

#### **Key Metrics**

The modal accessed via the **Add Analytics** button includes toggles for the following analytics categories and their metrics:

- **Jobs**: Total Active Jobs, Total Inactive Jobs, Jobs Published in 30 Days, Jobs per Industry.
- Interviews: Total Active Interviews, Total Inactive Interviews, Total Auto Interviews, Interviews per Job, Interviews per Type.
- Invites: Invites Per Status, Reviews Per Job.
- **Applicants**: Total Applicants, Shortlisted Applicants, Applicants in 7 Days, Applicants per Job.
- Evaluations: Evaluation Per Status.

#### How to Access

- 1. Navigate to the Analytics Section:
  - Click on the **Analytics** tab from the left sidebar to access the Analytics dashboard.
- 2. Locate the Add Analytics Button:
  - The **Add Analytics** button is prominently located in the top-right corner of the dashboard.
- 3. Open the Modal:
  - Click the **Add Analytics** button to open a modal containing all the customizable metrics grouped by categories.

#### **Usage Highlights**

- Customization:
  - Enable or disable specific metrics by toggling the switches next to the desired options.
  - Selected analytics will be displayed in the main dashboard.

- User-Friendly:
  - The intuitive toggle system allows for quick changes without requiring advanced configuration.
- Flexibility:
  - Adjust analytics at any time to suit changing reporting needs or focus areas.

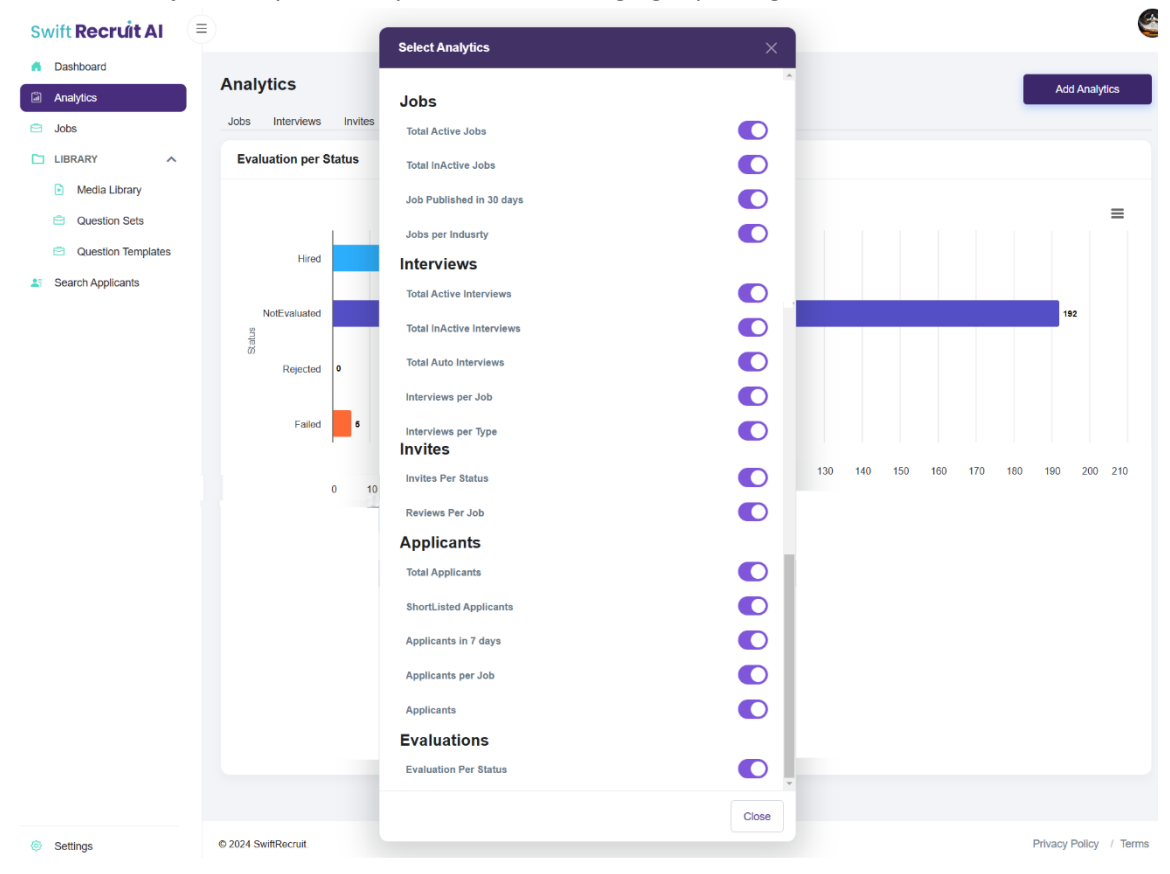

### 6 User Settings

#### Overview:

- The settings button is accessible in two locations: at the bottom of the sidebar and through the user profile button at the top of the page.
- The Profile tab allows users to manage personal details and update their user profile information.
- The Company tab enables users to maintain and edit the company profile, including key organizational details.
- The User Management tab is used for creating, updating, and assigning roles such as tenant admins or tenant users to specific individuals.
- The Groups tab provides functionality for organizing tenants into groups for streamlined management.
- The Billing Plans tab allows users to view and purchase subscription plans suitable for their organization's requirements.
- The Industry tab is designed for adding or updating industries relevant to the organization's job postings.
- The Bonus tab enables users to define and manage bonus structures for pay-related purposes.
- The Skills tab allows users to add skills that are essential for job roles or candidate evaluations.
- The Job Titles tab is used to associate job titles with specific industries, ensuring organized recruitment data.
- The Rejections tab lets users define rejection reasons for use during candidate evaluation and decision-making processes.

| Dashboard     Analytics                                           | Dashboard                                                                                                    |   |
|-------------------------------------------------------------------|----------------------------------------------------------------------------------------------------|---|
| <ul> <li>Jobs</li> <li>LIBRARY</li> </ul>                         | ACTIVE JOBS<br>63 TENANT USERS<br>10 TENNERVEWS                                                                                                    |   |
| <ul> <li>Media Library</li> <li>Question Sets</li> </ul>          | Q 95.45 % active jobs from total 96 jobs 22.90.91 % active users from 11 users 42.90.91 % active users from 11 users 42.90.91 % active users 42.90.91 % active users 42.90.91 % | ľ |
| <ul> <li>Question Templates</li> <li>Search Applicants</li> </ul> | Percentage of the One-Way Open, One-Way Close, and Two-Way Live interviews Percentage of the Applicants Hired, Applicants Rejected and Interviews                                                                                                    |   |
| Settings                                                          | Teo-Way Live: 25 %                                                                                                    |   |

### 6.1 User Profile

#### 6.1.1 View profile:

- The Profile tab displays the user's profile picture, full name split into two parts (first name and last name, without headings), email address, and phone number.
- The email address field is visible but cannot be edited or modified.

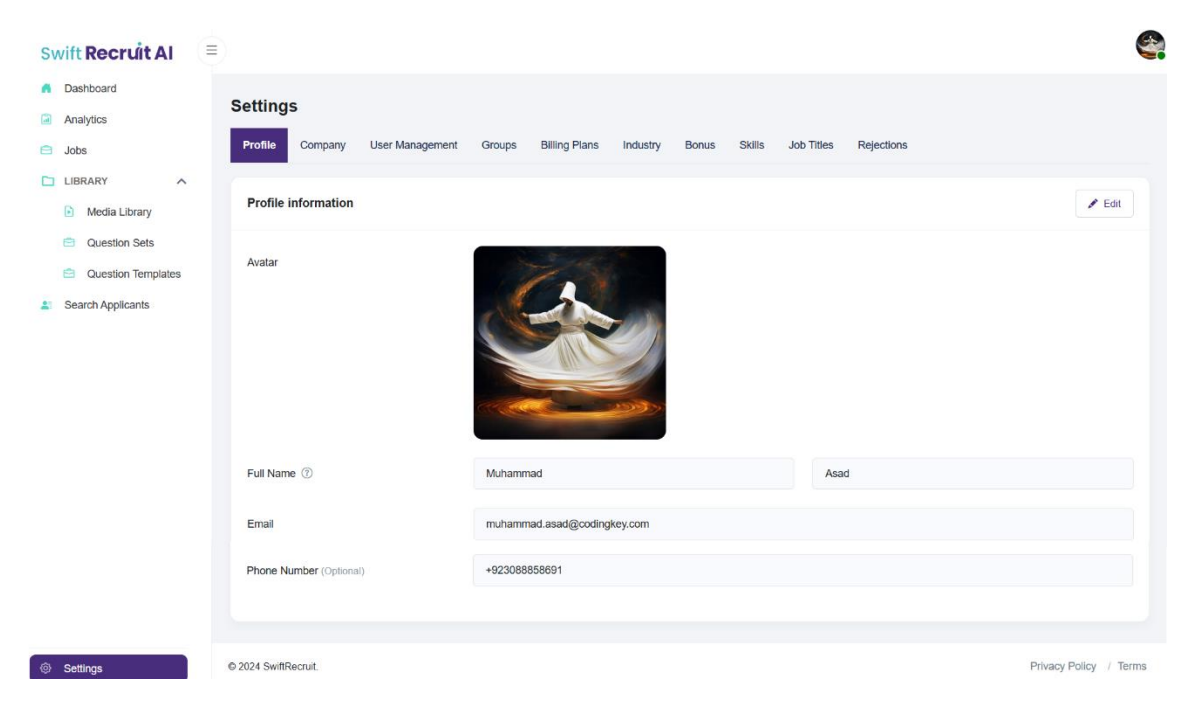

#### 6.1.2 Edit profile:

- Users can edit their profile information by clicking the Edit Profile button.
- The **Edit Profile** functionality allows changes to the user's profile picture, first name, last name, and phone number.
- Updates to the user's profile are automatically reflected in the system once changes are saved.

| Swift Recruit Al 😑 |                         | Falt Beefile                 |                     | Ę                      |
|--------------------|-------------------------|------------------------------|---------------------|------------------------|
| f Dashboard        | Profile information     | East Prome                   |                     | 💉 Edit                 |
| Analytics          |                         | Profile Photo                |                     |                        |
| 😑 Jobs             | Avatar                  |                              |                     |                        |
| LIBRARY ^          |                         |                              |                     |                        |
| Media Library      |                         |                              |                     |                        |
| Question Sets      |                         | Contraction of the           |                     |                        |
| Question Templates |                         |                              |                     |                        |
| Search Applicants  |                         | Choose File No filoser       | en .                |                        |
|                    |                         |                              |                     |                        |
|                    | Full Name 🕐             | Full name Muhammad           | Asad                |                        |
|                    | Empil                   |                              |                     |                        |
|                    | Linch                   | Email muhammad.asad@codingke | ey.com              |                        |
|                    | Phone Number (Optional) |                              |                     |                        |
|                    |                         | (Optional)                   |                     |                        |
|                    |                         | c                            | Cancel Save changes |                        |
| ⊗ Settings         | © 2024 SwiftRecruit.    |                              |                     | Privacy Policy / Terms |

### 6.2 Company Profile

#### 6.2.1 View Company Profile

- The **Company** tab displays the company logo, company name, email address, country, and phone number.
- The email address and country fields are visible but cannot be edited or modified.

| Swift Recruit Al   |                                 |                                                                                                    | 9                      |
|--------------------|---------------------------------|----------------------------------------------------------------------------------------------------|------------------------|
| A Dashboard        | 0                               |                                                                                                    |                        |
| Analytics          | Settings                        |                                                                                                    |                        |
| 🖻 Jobs             | Profile Company User Management | Groups Billing Plans Industry Bonus Skills Job Titles Rejections                                                                                                    |                        |
| LIBRARY ^          |                                 |                                                                                                    |                        |
| Media Library      | Tenant Information              |                                                                                                    | St Edit                |
| Question Sets      |                                 | and the second second sec |                        |
| Question Templates | Company Logo                    | Swift <b>Recruit Al</b>                                                                                                    |                        |
| Search Applicants  | Name ⑦                          | CodingKey                                                                                                    |                        |
|                    |                                 |                                                                                                    |                        |
|                    | Email                           | hashir.manzoor@codingkey.com                                                                                                    |                        |
|                    | Phone Mumber (Auforce)          | 000151100101                                                                                                    |                        |
|                    | Phone Number (Optional)         | *02310*120131                                                                                                    |                        |
|                    | Country                         | Pakistan                                                                                                    |                        |
|                    |                                 |                                                                                                    |                        |
|                    |                                 |                                                                                                    |                        |
| ③ Settings         | © 2024 SwiftRecruit.            |                                                                                                    | Privacy Policy / Terms |

#### 6.2.2 Edit Company Profile

- Users can update company-related details by clicking the Edit Profile button.
- The **Edit Profile** functionality allows changes to the company logo, company name, and phone number.
- Any updates made to the company profile are immediately reflected in the system once changes are saved.

| Swift Recruit AI                                   |                         |                            |                              | _      | <b>e</b>               |
|----------------------------------------------------|-------------------------|----------------------------|------------------------------|--------|------------------------|
| Dashboard                                          | 0.411                   | Edit Company               |                              | ×      |                        |
| Analytics                                          | Settings                |                            |                              |        |                        |
| 🖻 Jobs                                             | Profile Company Use     | Company Logo               | Swift Recruit Al             | Titles | Rejections             |
| <ul> <li>LIBRARY</li> <li>Media Library</li> </ul> | Tenant Information      |                            | Choose File No file chosen   |        | Edit                   |
| Question Sets                                      |                         |                            |                              |        |                        |
| Question Templates                                 | Company Logo            | Name 🕐                     | CodingKey                    |        |                        |
| Search Applicants                                  | Name ⑦                  | Email                      | hashir.manzoor@codingkey.com |        |                        |
|                                                    | Email                   | Phone Number<br>(Optional) | C ~ +92 315 4120131          |        |                        |
|                                                    | Phone Number (Optional) | Country                    | Pakistan                     |        |                        |
|                                                    | Country                 |                            |                              |        |                        |
|                                                    |                         |                            | Cancel Save chan             | ges    |                        |
| Settings                                           | © 2024 SwiftRecruit.    |                            |                              |        | Privacy Policy / Terms |

#### 6.3 User Management

#### 6.3.1 View User

- The **User Management** tab displays a list of all users created after the tenant's creation. The user who created the tenant will not be listed here.
- Users cannot edit their own profiles while logged in from their account.

| Swift Recruit Al                         |         |                                                   |               |          |         |                   |                              | 4                   |
|------------------------------------------|---------|---------------------------------------------------|---------------|----------|---------|-------------------|------------------------------|---------------------|
| f Dashboard                              | Cotting |                                                   |               |          |         |                   |                              |                     |
| Analytics                                | Setting | 5                                                 |               |          |         |                   |                              |                     |
| 🖻 Jobs                                   | Profile | Company User Management Groups                    | Billing Plans | Industry | Bonus S | Skills Job Titles | Rejections                   |                     |
| LIBRARY ^                                |         |                                                   |               |          |         |                   |                              |                     |
| Media Library                            | Users   |                                                   |               |          |         |                   |                              | 옵+ Create User (90) |
| Question Sets                            | S. No.  | Name & Email                                      |               |          | R       | ole               | Status                       | Action              |
| Question Templates     Search Applicants | 1       | Khuram Shahzad<br>khurram.shahzad.1@codingkey.com |               |          | Те      | enant Admin       | Active                       | Ø                   |
| Color Applicants                         | 2       | Hammad Ali<br>hammad9244@codingkey.com            |               |          | Те      | enant Admin       | Active                       |                     |
|                                          | 3       | Muhammad Asad<br>muhammad.asad@codingkey.com      |               |          | Те      | enant Admin       | Active                       |                     |
|                                          | 4       | Abdul Hameed<br>abdul.hameed@codingkey.com        |               |          | Те      | enant User        | Active                       |                     |
|                                          | 5       | Muhammad Azeem<br>muhammad.azeem@codingkey.com    |               |          | Те      | enant Admin       | Active                       |                     |
|                                          | 6       | Arif Arain<br>muhammad.arif@codingkey.com         |               |          | Те      | enant Admin       | <ul> <li>Inactive</li> </ul> | Ø                   |
| © Settings                               | 7       | Sabir Qayum<br>Sabir.Qayum@codingkey.com          |               |          | Те      | enant User        | Active                       |                     |

#### 6.3.2 Create User

- A new user can be added by clicking the **Create User** button, which opens a form for entering user details.
- The **Create User** form includes fields for the user's full name, username, phone number, role, status, and password.
- The **Create User** form includes **Cancel** and **Save** buttons to either discard or confirm the new user creation.

| Swift Recruit Al                                         |                                 |                                                    | 4              |
|----------------------------------------------------------|---------------------------------|----------------------------------------------------|----------------|
| f Dashboard                                              | Settings                        |                                                    |                |
| <ul><li>Analytics</li><li>Jobs</li></ul>                 | Profile Company User Management | Groups Billing Plans Industry Bonus Skills Job Tit | es Rejections  |
| LIBRARY ^                                                | Create User                     |                                                    |                |
| <ul> <li>Media Library</li> <li>Question Sets</li> </ul> | Full Name *                     | First name L                                       | ast name       |
| Question Templates                                       | Username*                       | abdul.hameed                                       | @codingkey.com |
| Search Applicants                                        | Phone Number                    | -+1                                                |                |
|                                                          | Role *                          | ● Tenant Admin ○ Tenant User                       |                |
|                                                          | Status *                        | Active      Inactive                               |                |
|                                                          | Password *                      |                                                    |                |
| Settings                                                 |                                 |                                                    | Cancel Save    |

- 6.3.3 Edit User
  - An **Edit User** button is available for each listed user, allowing modifications to their details.
  - The Edit User form contains the same fields as the create user form, but the Username and Password fields cannot be changed.

| Swift Recruit Al 🗧                   |                                 | e e                                                               |
|--------------------------------------|---------------------------------|-------------------------------------------------------------------|
| Dashboard                            |                                 |                                                                   |
| Analytics                            | Settings                        |                                                                   |
| 🖻 Jobs                               | Profile Company User Management | Groups Billing Plans Industry Bonus Skillis Job Titles Rejections |
| LIBRARY     Media Library            | Edit User                       |                                                                   |
| Question Sets     Question Templates | Full Name *                     | Demo                                                              |
| Search Applicants                    | Email *                         | demo@codingkey.com                                                |
|                                      | Phone Number                    | <b>C</b> ~ +92 308 8858691                                        |
|                                      | Role *                          | Tenant Admin O Tenant User                                        |
|                                      | Status *                        | Active O Inactive                                                 |
|                                      |                                 | Cancel Update                                                     |
|                                      |                                 |                                                                   |

#### 6.4 Manage User Groups

The **Groups** tab displays a list of all created groups, with an option to create a new group using the **Create Group** button.

#### 6.4.1 View Group

- Users can click on a group to view its members, where details such as **Name**, **Email**, **Role**, and **Status** of the added users are displayed.
- A **Back** button is available to navigate back to the list of groups.

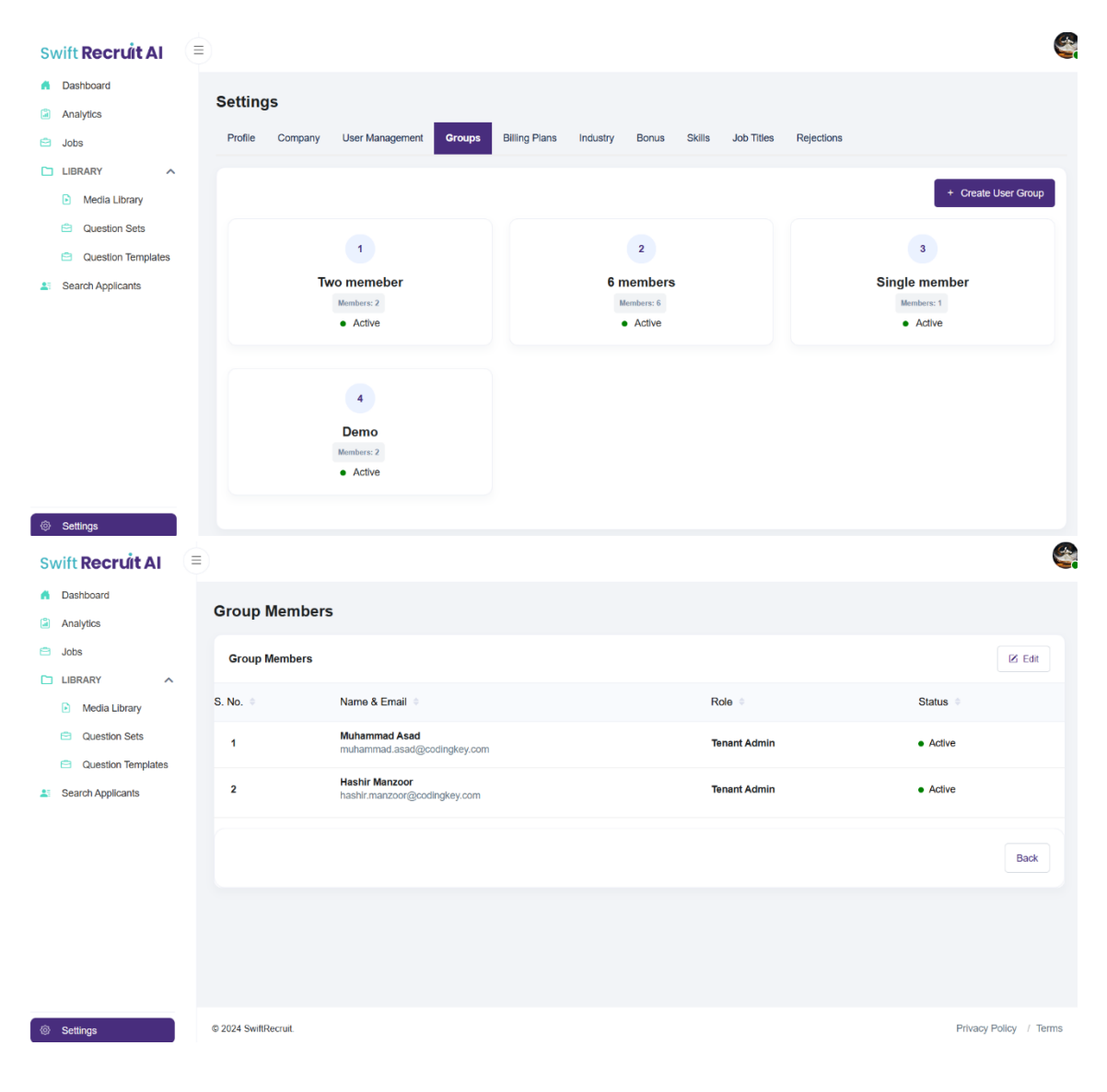

- 6.4.2 Edit Group
  - The Edit Group button allows modifications to the group details and members.
  - In the **Edit Group** section, a list of all users is displayed, enabling users to add or remove members from the group.
  - Users can also edit the group name, description, and status in the Edit Group section.
  - The Edit Group section includes a Back button to cancel changes and return to the group list and an Update button to save the changes.

| Swift Recruit Al                                              |                      |          |                                                   | ٩.                     |
|---------------------------------------------------------------|----------------------|----------|---------------------------------------------------|------------------------|
| Dashboard                                                     | Group Members        |          |                                                   |                        |
| Analytics                                                     |                      |          |                                                   |                        |
| 🖻 Jobs                                                        | Edit Group           |          |                                                   |                        |
| <ul> <li>LIBRARY</li> <li>Media Library</li> </ul>            | Name *               |          | Two memeber                                       |                        |
| <ul> <li>Question Sets</li> <li>Question Templates</li> </ul> | Description *        |          | This group has 2 QA members                       |                        |
| Search Applicants                                             | Status *             |          | Active O Inactive                                 |                        |
|                                                               |                      |          |                                                   |                        |
|                                                               | S. No. 🗢             | Select 🍦 | Name & Email 😑                                    | Role 🗢                 |
|                                                               | 1                    |          | Khuram Shahzad<br>khurram.shahzad.1@codingkey.com | Tenant Admin           |
|                                                               | 2                    |          | Hammad All<br>hammad9244@codlngkey.com            | Tenant Admin           |
|                                                               | 3                    |          | Muhammad Asad<br>muhammad.asad@codingkey.com      | Tenant Admin           |
|                                                               | 4                    |          | Muhammad Aslam<br>muhammad.aslam@codingkey.com    | Tenant Admin           |
|                                                               |                      |          |                                                   | Back Update            |
| Settings                                                      | © 2024 SwiftRecruit. |          |                                                   | Privacy Policy / Terms |

#### 6.4.3 Create Group

- In the **Create Group** section, users can add the group name, description, status, and select users to be added to the group.
- The **Create Group** section includes a **Back** button to cancel changes and return to the group list and an **Save Changes** button to save the changes.
- Groups created are immediately reflected in the **Groups** tab once saved.

| Swift Recruit Al                                                                                                    |                                                                                        |                                                                  |                              | <b>A</b>               |
|----------------------------------------------------------------------------------------------------|----------------------------------------------------------------------------------------|------------------------------------------------------------------|------------------------------|------------------------|
| <ul> <li>Dashboard</li> <li>Analytics</li> <li>Jobs</li> <li>LIBRARY</li> <li>Media Library</li> <li>Question Sets</li> <li>Question Templates</li> <li>Search Applicants</li> </ul> | Settings<br>Profile Company User Management<br>Create Group<br>Name *<br>Description * | Groups     Billing Plans     Industry     Bonus       Group Name | Skilis Job Titles Rejections |                        |
|                                                                                                    | Status * Select Name & Email                                                           | Active O Inactive                                                | Role                         | Status                 |
|                                                                                                    | Khuram Shahzad<br>khurram.shahzad.1@coo                                                | lingkey.com                                                      | Tenant Admin                 | Active                 |
|                                                                                                    | Hammad Ali<br>hammad 9244@codingke                                                     | iy.com                                                           | Tenant Admin                 | Active                 |
|                                                                                                    | Muhammad Aslam     muhammad.aslam@cod                                                  | ingkey.com                                                       | Tenant Admin                 | Active                 |
|                                                                                                    |                                                                                        |                                                                  |                              | Cancel Save Changes    |
| log Settings                                                                                                    | © 2024 SwiftRecruit.                                                                   |                                                                  |                              | Privacy Policy / Terms |

### 6.5 View Billing Plans

- The **Billing Plans** tab displays details of the subscription purchased by the tenant.
- Users can view the **Subscription Type**, indicating the plan purchased.
- The **Created By** field shows the name of the user who initiated the subscription.
- The **Subscription Date** indicates when the subscription was activated.
- The **Expiry Date** shows when the subscription will end or needs renewal.
- All subscription details are displayed in a clear and organized manner for easy reference.

| Swift Recruit AI   |              |          |                 |        |               |          |       |             |            |            |                  | <b>e</b>               |
|--------------------|--------------|----------|-----------------|--------|---------------|----------|-------|-------------|------------|------------|------------------|------------------------|
| f Dashboard        | 0.00         |          |                 |        |               |          |       |             |            |            |                  |                        |
| Analytics          | Setting      | s        |                 |        |               |          |       |             |            |            |                  |                        |
| 😑 Jobs             | Profile      | Company  | User Management | Groups | Billing Plans | Industry | Bonus | Skills      | Job Titles | Rejections |                  |                        |
| LIBRARY ^          |              |          |                 |        |               |          |       |             |            |            |                  |                        |
| Media Library      | Subscr       | tiptions |                 |        |               |          |       |             |            |            |                  |                        |
| Question Sets      | S. No.       | Sub      | scription Type  |        | Created B     | ý        | Su    | bscriptio   | n Date     |            | Expiry Date      |                        |
| Question Templates | 1            | Ente     | rprise          |        | @system       |          | Oc    | tober 30, 2 | 024        |            | December 31, 202 | 24                     |
| Search Applicants  |              |          |                 |        |               |          |       |             |            |            |                  |                        |
|                    |              |          |                 |        |               |          |       |             |            |            |                  |                        |
|                    |              |          |                 |        |               |          |       |             |            |            |                  |                        |
|                    |              |          |                 |        |               |          |       |             |            |            |                  |                        |
|                    |              |          |                 |        |               |          |       |             |            |            |                  |                        |
|                    |              |          |                 |        |               |          |       |             |            |            |                  |                        |
|                    |              |          |                 |        |               |          |       |             |            |            |                  |                        |
|                    |              |          |                 |        |               |          |       |             |            |            |                  |                        |
|                    |              |          |                 |        |               |          |       |             |            |            |                  |                        |
| Settings           | © 2024 Swift | Recruit. |                 |        |               |          |       |             |            |            |                  | Privacy Policy / Terms |

#### 6.6 Industry

#### 6.6.1 View Industry

- The Industry tab allows users to create new industries and manage existing ones.
- The details of industries, such as title, description, and status, are shown in the list for quick reference and management.

| Swift Recruit Al 😑                                              |                                                                                 |                                                                                |                            | <b>e</b> |  |  |                          |
|-----------------------------------------------------------------|---------------------------------------------------------------------------------|--------------------------------------------------------------------------------|----------------------------|----------|--|--|--------------------------|
| Dashboard     Analytics     Jobs     LIBRARY     Merila Library | Settings Profile Company User Management Industry Information                   | Groups Billing Plans Industry                                                  | Bonus Skills Job Titles Re | ections  |  |  |                          |
| Cuestion Sets Cuestion Templates Search Applicants              | Title *<br>Short Description *                                                  | Industry name      Help me write an industry description  Industry description | n                          |          |  |  |                          |
|                                                                 | Status *                                                                        | Active O Inactive                                                              |                            | Save     |  |  |                          |
|                                                                 | Industries<br>Information Technology                                            |                                                                                |                            |          |  |  |                          |
|                                                                 | Recruitment & Employee Placement Agency                                         |                                                                                |                            |          |  |  |                          |
|                                                                 | Accounting                                                                      |                                                                                |                            |          |  |  |                          |
|                                                                 | Financial Services Business Process Outsourcing BPO Human Resources Outsourcing |                                                                                |                            |          |  |  |                          |
|                                                                 |                                                                                 |                                                                                |                            |          |  |  | Cyber & Network Security |
|                                                                 |                                                                                 | Internet & E-commerce                                                          |                            |          |  |  |                          |
| ⊗ Settings                                                      | Software Development                                                            |                                                                                |                            |          |  |  |                          |

#### 6.6.2 Create Industry

- Users can create an industry by entering the **Title**, writing a manual **Description**, or generating the description using AI tools.
- The **Status** field lets users specify whether the industry is active or inactive.
- A **Save** button is available to confirm and save the newly created industry.
- A list of created industries is displayed, providing an overview of all existing industries.

#### 6.7 Bonus

The **Bonus** tab displays a list of all created bonuses, showing details such as **Bonus Name**, **Description**, and **Frequency**.

#### 6.7.1 Create Bonus

- Users can create a new bonus by entering the **Bonus Name**, providing a **Description**, and selecting a **Frequency** for the bonus.
- The **Create Bonus** form includes **Clear** and **Save** buttons, allowing users to either reset the form or save the bonus details.
- Newly created bonuses are immediately added to the list of bonuses and displayed in the **Bonus** tab.
- The interface ensures easy management and organization of bonus details.

| Swift Recruit Al 🗧 |                     |                     |                        |                         |            | 6          |
|--------------------|---------------------|---------------------|------------------------|-------------------------|------------|------------|
| A Dashboard        | Settings            |                     |                        |                         |            |            |
| Analytics          | Profile Company Use | r Management Groups | Billing Plans Industry | Bonus Skills Job Titles | Rejections |            |
| 🖻 Jobs             |                     |                     |                        |                         |            |            |
| LIBRARY ^          | Bonus Settings      |                     |                        |                         |            |            |
| Media Library      | THE                 | Danua Tit           |                        |                         |            |            |
| Question Sets      | The                 | Bonus Hu            | IC                     |                         |            |            |
| Question Templates | Description *       | Bonus De            | escription             |                         |            |            |
| Search Applicants  |                     |                     |                        |                         |            |            |
|                    | Frequency*          | Select Fre          | equency                |                         |            | ~          |
|                    |                     |                     |                        |                         |            | Clear Save |
|                    | Bonuses *           |                     |                        |                         |            |            |
|                    | S. No.              | Bonus               |                        | Description             | Frequency  |            |
|                    | 1                   | Monthly Bonus       |                        | Month base              | Monthly    |            |
|                    | 2                   | Annual Bonus        |                        | Year base bonus         | Annualy    |            |
| Settings           | 3                   | Bi-Annual Bonus     |                        | Bi-Annualy base         | Biannualy  |            |

### 6.8 Skills

The **Skills** tab displays a list of all created skills.

#### 6.8.1 Search a skill

- A filter field allows users to search for a specific skill by entering an alphabet or part of the skill name.
- The Apply Filter button is used to perform the search based on the entered text.
- The Clear button resets the filter field and displays the full list of skills again.

| Swift Recruit Al           |                                                         | Sec. 19                                   |
|----------------------------|---------------------------------------------------------|-------------------------------------------|
| A Dashboard                | Settinge                                                |                                           |
| Analytics                  | Settings                                                |                                           |
| 🖻 Jobs                     | Profile Company User Management Groups Billing Plans In | dustry Bonus Skills Job littes Rejections |
| LIBRARY ^                  | Filteration                                             | ×                                         |
| Media Library              |                                                         |                                           |
| Question Sets              | All Skills                                              |                                           |
| Question Templates         |                                                         | Apply Filters Clear                       |
| Search Applicants          |                                                         |                                           |
|                            | Skills                                                  | + Create Skill                            |
|                            | Skill Title 12 Created Date 12                          | Created By                                |
|                            | December 12, 2022                                       | @system                                   |
|                            | December 12, 2022                                       | @system                                   |
|                            | December 12, 2022                                       | @system                                   |
|                            | December 12, 2022                                       | @system                                   |
| In the settings → Settings | December 12, 2022                                       | @system                                   |

#### 6.8.2 Create skill

- The **Create Skill** button allows users to add a new skill by providing the **Skill Name**.
- The **Create Skill** form includes **Cancel** and **Save** buttons, enabling users to either discard or confirm the creation of the new skill.
- Newly created skills are immediately added to the skills list and displayed in the **Skills** tab.

| Swift Recruit Al                                                                                              | ≡)                                                                                                    | <b>e</b>               |
|----------------------------------------------------------------------------------------------------|----------------------------------------------------------------------------------------------------|------------------------|
| Dashboard      Analytics      Jobs      LIBRARY      Media Library      Question Sets      Question Templates | Settings         Profile       Company       User Management       Groups       Billing Plans       Industry       Borus       Skills       Job Titles       Rejections         Create Skill | - Back                 |
| Search Applicants                                                                                             |                                                                                                    | Cancel Save            |
| Settings                                                                                                    | © 2024 SwiftRecruit.                                                                                                    | Privacy Policy / Terms |

### 6.9 Job Titles

The Job Titles tab displays all created job titles, including the Job Title Name, Description, and the Industry Name in which the job title was created.

#### 6.9.1 Search Job Title

- Two filter fields allow users to search for job titles by **Job Title Name** and select an **Industry** from a dropdown or search across all industries.
- Users can search for matching skills by entering part of the skill name.
- The **Apply Filters** button applies the selected filters to search job titles, while the **Clear** button resets the filters.

| Swift Recruit Al   |                                            |                                                |                                         |
|--------------------|--------------------------------------------|------------------------------------------------|-----------------------------------------|
| f Dashboard        | 0.4%                                       |                                                |                                         |
| Analytics          | Settings                                   |                                                |                                         |
| 🖻 Jobs             | Profile Company User Management Groups     | Billing Plans Industry Bonus Skills Job Titles | Rejections                              |
|                    |                                            |                                                |                                         |
| Media Library      | Filteration                                |                                                | ×                                       |
| Question Sets      | All Jobtitles                              | All Industries                                 | ~                                       |
| Question Templates |                                            |                                                | Apply Filters Clear                     |
| Search Applicants  |                                            |                                                | при спол                                |
|                    |                                            |                                                |                                         |
|                    | Job Titles                                 |                                                | + Create Job Title                      |
|                    | Job Title 1 <sup>4</sup> / <sub>2</sub>    | Short Desc ↓å                                  | Industry Title $\downarrow_z^*$         |
|                    | ASIC/FPGA Engineer                         | ASIC/FPGA Engineer                             | Recruitment & Employee Placement Agency |
|                    | Admin Finance                              | Admin Finance                                  | Financial Services                      |
|                    | Algorithm Optimization for Quantum Systems | Algorithm Optimization for Quantum Systems     | Business Process Outsourcing BPO        |
|                    | Assistant Engineer                         | Assistant Engineer                             | Information Technology                  |
| ☺ Settings         | Audio / Video all scenrio                  | Audio / Video all scennio                      | Accounting                              |

#### 6.9.2 Create Job Title

- The **Create Job Title** button allows users to add a new job title by selecting an **Industry** and a **Question Set** from dropdowns and entering the **Job Title Name**.
- The **Create Job Title** form includes **Cancel** and **Save** buttons, enabling users to either discard or save the new job title details.
- Newly created job titles are added to the list and displayed in the Job Titles tab once saved.

| Swift Recruit Al                                               |                                          |                                                                  | <b>e</b>               |
|----------------------------------------------------------------|------------------------------------------|------------------------------------------------------------------|------------------------|
| <ul> <li>Dashboard</li> <li>Analytics</li> <li>Jobs</li> </ul> | Settings Profile Company User Management | Groups Billing Plans Industry Bonus Skills Job Titles Rejections | ← Back                 |
| LIBRARY  Media Library                                         | Create Job Title                         |                                                                  |                        |
| Question Sets     Question Templates                           | Industries *                             | Information Technology                                           | ~                      |
| Search Applicants                                              | Question Sets *                          | six question fix                                                 | ~                      |
|                                                                | Job Title *                              | Job Title                                                        |                        |
|                                                                |                                          |                                                                  | Cancel                 |
| Settings                                                       | © 2024 SwiftRecruit.                     |                                                                  | Privacy Policy / Terms |

### 6.10 Rejections

- The **Rejections** tab displays all existing rejection reasons.
- Each rejection reason can be marked as active or inactive based on its status.

#### 6.10.1 Create Reason of Rejection

- Users can create a new rejection reason by entering a **Title**, **Description**, and **Status** for the rejection.
- The **Save** button is used to save the newly created rejection reason.
- Newly created rejection reasons are immediately added to the list and displayed in the **Rejections** tab.

| Swift Recruit Al                                                                                                    |                                                                                                    |                                                                                                    | 9         |
|----------------------------------------------------------------------------------------------------|----------------------------------------------------------------------------------------------------|----------------------------------------------------------------------------------------------------|-----------|
| <ul> <li>Dashboard</li> <li>Analytics</li> <li>Jobs</li> <li>LIBRARY</li> <li>Media Library</li> <li>Question Sets</li> <li>Question Templates</li> <li>Search Applicants</li> </ul> | Settings Profile Company User Management Reasons of Rejection Tille * Description *                                                                               | Groups     Billing Plans     Industry     Bonus     Skills     Job Titles       Title of Rejection Reason |           |
| Cottlege                                                                                                    | Reasons of Rejection<br>Worked and moved from one sector to another<br>Do not follow the company's hiring procedue<br>Do not follow the company's hiring procedue | Active O InActive  State  re  C                                                                           | ave<br>us |